港湾設計シリーズ

# 棚式係船岸4(許容応力度法) for Windows

Ver 1. X. X

## 操作説明書

〒730-0833 広島市中区江波本町4-22 Tel (082)293-1231 Fax (082)292-0752 URL http://www.aec-soft.co.jp Mail:support@aec-soft.co.jp

## マニュアルの表記

システム名称について

- 本システムの正式名称は「棚式係船岸4(許容応力度法) for Windows Ver1.X.X」
   といいますが、本書内では便宜上「棚式係船岸4」と表記している場合があります。
- メニューコマンドについて
- 「棚式係船岸4」ではドロップダウンメニューの他、一部機能についてはスピードボタンが使用できますが、本書ではドロップダウンメニューのコマンド体系で解説しています。その際、アクセスキー(ファイル(F)の(F)の部分)は省略しています。
- メニュー名は[]で囲んで表記してあります。コマンドに階層がある場合は[ファ イル]-[開く]のようにコマンド名を「-」で結んでいます。この例では、最初に[ファ イル]を選択して、次は[開く]を選択する操作を示しています。

画面について

- ・ 画面図は、使用するディスプレイの解像度によっては本書の画面表示と大きさなど が異なる場合があります。
- 「棚式係船岸4」は、画面の解像度が 800×600ドット以上で色数が256色以上を想定しています。また、画面のフォントは小さいサイズを選択して下さい。大きいフォントでは画面が正しく表示されない場合があります。

#### その他

- マウス操作を基本として解説しています。マウスは、Windowsのスタート-[設定]-[コ
  - ントロールパネル]-[マウス]で右利き用に設定してある物として解説しています。
- ハードディスクはドライブCとして解説しています。ドライブとは「C:¥XXXX」の「C」の部分です。使用する機種によりドライブ名が異なる場合があります。
- フロッピーディスクドライブはドライブAとして解説しています。使用する機種によりドライブ名が異なる場合があります。
- CD-ROMドライブはドライブXとして解説しています。使用する機種によりド ライブ名が異なる場合があります。
- ダイアログボックス内のボタンは、OK キャンセルなどのように枠で囲んでいます。

## 一目 次一

| 1. お使し | いになる前に                         | <br> | 1    |
|--------|--------------------------------|------|------|
| 1 — 1. | はじめに                           | <br> | 1    |
| 1 — 2. | その他                            | <br> | 1    |
|        |                                |      |      |
| 2. 棚式係 | 系船岸4のセットアップ                    | <br> | 2    |
| 2 — 1. | 棚式係船岸4のインストール                  | <br> | 2    |
| 2 – 2. | プロテクタについて                      | <br> | 3    |
| 2 — 3. | ユーザー登録                         | <br> | 4    |
| 1)     | )スタンドアロン認証、ネットワーク認証の場合         | <br> | 4    |
| 2)     | )インターネット認証の場合                  | <br> | 5    |
| 2-4.   | 棚式係船岸4のアンインストール                | <br> | 6    |
|        |                                |      |      |
| 3. 検討処 | 処理を始める前に                       | <br> | 7    |
| 3 — 1. | 基本画面の説明                        | <br> | 7    |
| 3 — 2. | 装備している機能の一覧                    | <br> | 8    |
| 3 — 3. | 処理の流れ                          | <br> | 9    |
| 3 — 4. | データの作成/保存                      | <br> | . 11 |
| 3 — 5. | 任意矢板データの追加                     | <br> | . 12 |
| 3 — 6. | 最新バージョンのチェックを行う                | <br> | . 13 |
| 3 — 7. | 起動時に最新バージョンの自動チェックを行う          | <br> | . 14 |
|        |                                |      |      |
| 4. データ | 入力・修正                          | <br> | . 15 |
| 4 — 1. | 基本条件                           | <br> | . 15 |
| 第      |                                | <br> | . 15 |
| 第      | 2タブ(条件その2)                     | <br> | . 17 |
| 第      | 3タブ(地震時条件1)                    | <br> | . 19 |
| 第      | 4 タブ(地震時条件 2)                  | <br> | . 20 |
| 第      | 5タブ(その他外力)                     | <br> | . 23 |
| 4 - 2. | 上部工                            | <br> | . 24 |
| 1)     | ) 座標入力を行う                      | <br> | . 25 |
| 2)     | ) 座標の削除を行う                     | <br> | . 25 |
| 3)     | ) 座標の修正を行う                     | <br> | . 26 |
| 4)     | )線分の追加を行う                      | <br> | . 27 |
| 5)     | ) 線分の削除を行う                     | <br> | . 27 |
| 6)     | ) ブロックの登録を行う                   | <br> | . 28 |
| 7)     | )ブロックの削除を行う                    | <br> | . 29 |
| 8)     | ) ブロック番号の移動を行う                 | <br> | . 29 |
| 9)     | ) ブロックの登録内容を変更する               | <br> | . 30 |
| 1      | <ul><li>O)検討点を追加する</li></ul>   | <br> | . 30 |
| 1      | <ol> <li>1)検討点を削除する</li> </ol> | <br> | . 31 |
| 1      | 2)検討点の登録内容を変更する                | <br> | . 31 |
| 1      | 3) 関連ブロックを設定/解除する              | <br> | . 32 |
| 1 -    | 4) 土圧作用点を設定/解除する               | <br> | . 33 |
| 1      | 5) 画面の移動を行う                    | <br> | . 34 |
| 1      | 6) 画面の拡大を行う                    | <br> | . 35 |
| 1      | 7)画面の縮小を行う                     | <br> | . 35 |
| 1      | 8)画面の全体表示を行う                   | <br> | . 35 |
| 1      | 9) 画面の再表示を行う                   | <br> | . 35 |
| 4 — 3. | 前面矢板                           | <br> | . 36 |
| 第      | 1タブ(計算条件)                      | <br> | . 36 |
| 第      | 2 タブ(矢板条件)                     | <br> | . 38 |

| 第3タブ(矢板任意指定)                                       | . 40 |
|----------------------------------------------------|------|
| 第4タブ(鋼管矢板指定)                                       | . 41 |
| 4-4. タイ材                                           | . 42 |
| 4 - 5. 杭条件                                         | . 43 |
| 第1タブ(計算条件)                                         | . 43 |
| 第2タブ(鋼管杭指定)                                        | . 45 |
| 第3タブ(H形鋼杭指定)                                       | . 46 |
| 第4タブ(支持力条件)                                        | . 47 |
| 第5タブ(結合条件[許容応力度法])                                 | . 49 |
| 第6タブ(結合条件1[限界状態設計法])                               | . 50 |
| 第7タブ(結合条件2[限界状態設計法]).............................. | . 51 |
| 4-6. 土質条件                                          | . 52 |
| 第1タブ(主働側)                                          | . 52 |
| 第2タブ(受働側)                                          | . 55 |
| 第3タブ(棚杭計算用)                                        | . 56 |
| 4-7. 検討模式図                                         | . 57 |
|                                                    |      |
| 5. 設計計算・報告書作成                                      | . 58 |
| 5 - 1. 注意すべきメッセージ                                  | . 59 |
| 5-2.エラーメッセージ                                       | . 62 |
|                                                    |      |
| 6. 帳票印刷                                            | . 69 |
|                                                    |      |

## 1. お使いになる前に

## 1-1. はじめに

この操作説明書では、「棚式係船岸4(許容応力度法) for Windows」のインストールから起動までのセットアップ方法、及びプログラムの基本操作について記述してあります。 動作環境・計算の考え方・計算容量・仕様につきましては「商品概説書」をご覧下さい。

## <u>1-2. その他</u>

「使用許諾契約書」は、本システムインストール先フォルダ内にある「使用許諾契約書. PDF」を見ることにより、いつでも参照できます。

## 2. 棚式係船岸4のセットアップ

2-1. 棚式係船岸4のインストール

- (1) Windowsを起動します。
- (2) CD-ROM装置に「港湾設計業務シリーズ」ディスクをセットして下さい。
- (3) 自動的にセットアップメニュープログラムが起動します。もしも、自動的に起動しない場合は、Windowsのスタートボタンをクリックし、《ファイル名を指定して実行》で「X:AUTORUN. EXE」を入力し、リターンキーを押下して下さい。(Xは、CD-ROM 装置のドライブ)
- (4) セットアップメニューから「棚式係船岸4(許容応力度法) for Windows」を選択して下さい。インストールプログラムが起動します。以後は画面の指示にしたがってセットアップを行って下さい。
- (5) セットアップが終了したら、Windowsを再起動して下さい

インストール作業は管理者権限のあるユーザーでログインしてからセットアップして下 さい。

## <u>2-2. プロテクタについて</u>

「棚式係船岸4(許容応力度法) for Windows」をご利用頂くためには、ハードウェアプ ロテクタをお取り付け頂く必要があります。またご利用の環境によっては、ハードウェ アプロテクタのドライバソフトをインストール頂く必要があります。

ハードウェアプロテクタの取り付け方や必要なドライバソフトウェアの種類は、ご利用 になる環境やハードウェアプロテクタの種類によって異なります。別添の「ハードウェア プロテクタ取扱説明書」をご覧になってお取り付け下さい。

- ※ USBタイプのハードウェアプロテクタでご使用になる場合、予めプロテクトドライバ をインストールして下さい。プロテクトドライバをインストールしなければご利用 になれません。また、USBタイプのハードウェアプロテクタを取り付けた状態ではプ ロテクトドライバのインストール・アンインストールはできません。
- ※ ドライバをインストールする前に取り付けてしまった場合には、デバイスマネージャーで一旦ハードウェアプロテクタを削除した上でプロテクトドライバのインストールを行って下さい。

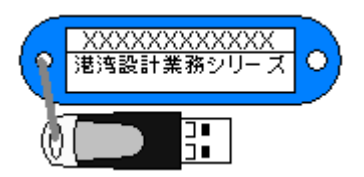

#### 2-3. ユーザー登録

「棚式係船岸4(許容応力度法) for Windows」をご利用頂くためには、ユーザー登録を 行う必要があります。以下の手順でユーザー登録を行って下さい。

#### 1)スタンドアロン認証、ネットワーク認証の場合

- ※ この作業は、スタンドアロンタイプの場合はプロテクタを接続した状態で、ネット ワークタイプの場合はネットワークに接続した状態で実行して下さい。
- ※ ネットワークタイプの場合、予めサーバー機にAECネットワークマネージャのインストールを行っておいて下さい。
- (1) [スタート] ボタンをクリックし、[プログラム] [AEC アプリケーション] [棚 式係船岸4(許容応力度法)]をクリックし「棚式係船岸4(許容応力度法) for Windows」 を起動します。インストール直後に起動した場合、データ入力等のメニューは使用 不可の状態です。
- (2) [ヘルプ]-[バージョン情報]をクリックします。

| 棚式係船岸4(許容応力度法)のパージョン情報                                                                                             |  |  |
|----------------------------------------------------------------------------------------------------|--|--|
| 欄式係船岸4(許容応力度法)<br>for Windows                                                                                      |  |  |
| パ <sup>、</sup> ージ <sup>、</sup> ョン 1.0.0<br>シリアルNo [ PPPPSXXXXXXX ]                                                 |  |  |
| TEL: 082-293-1231<br>FAX: 082-292-0752<br>E-Mail: support@aec-soft.co.jp<br>URL: <u>http://www.aec-soft.co.jp/</u> |  |  |
| (C)1998-2015(株)アライズソリューション                                                                                         |  |  |
| ユーザー登録 OK                                                                                                    |  |  |

(3) [ユーザー登録]ボタンをクリックします。

| 1-ザ-登録                                            |                                                                       |  |  |  |
|---------------------------------------------------|-----------------------------------------------------------------------|--|--|--|
| ユーザー登録画面                                          |                                                                       |  |  |  |
| ジリアルNo PPPPSXXXXXX                                |                                                                       |  |  |  |
| 認証方法<br>© <u>スタンドアロン</u><br>○ ネットワーク<br>○ インターネット | 認証情報       利用者名     認証太郎       ユーザーID     aec       パスワード     ******* |  |  |  |
|                                                   | 登録 <b>キャンセル</b>                                                       |  |  |  |

- (4) ハードウェアプロテクタに記載されたシリアルNo(半角英数12文字)を入力し、
   [登録] ボタンをクリックします。入力に間違いがあればエラー表示されます。また、ハードウェアロックがスタンドアロン用の場合は、「スタンドアロン」を、ネットワーク接続の場合は、「ネットワーク」を選択して下さい。
- (5) [バージョン情報] に戻りますので [OK] ボタンでメニューに戻ります。使用不可 だったメニューが使用可能の状態になります。

- 2) インターネット認証の場合
- ※ 事前に弊社からお知らせしている製品のシリアルNoと、仮ユーザーID・仮パスワー ド(変更済であれば、変更後のユーザーID・パスワード)をご用意下さい。
- (1) [スタート] ボタンをクリックし、[プログラム] [AEC アプリケーション] [棚 式係船岸] をクリックし「棚式係船岸設計4(許容応力度法) for Windows」を起動しま す。インストール直後に起動した場合、データ入力等のメニューは使用不可の状態 です。
- (2) [ヘルプ]-[バージョン情報]をクリックします。

| 棚式係船岸4(許容応力度法)のバージョン情報                                                                                             |  |  |  |  |
|----------------------------------------------------------------------------------------------------|--|--|--|--|
| 棚式係船岸4(許容応力度法)<br>for Windows                                                                                      |  |  |  |  |
| ∧*~シ*ョン 1.0.0<br>ジリアルNo [ PPPPSXXXXXXX ]                                                                           |  |  |  |  |
| TEL: 082-293-1231<br>FAX: 082-292-0752<br>E-Mail: support@aec-soft.co.jp<br>URL: <u>http://www.aec-soft.co.jp/</u> |  |  |  |  |
| (C)1998-2015(株)アライズソリューション<br>ユーザー登録 OK                                                                            |  |  |  |  |

(3) [ユーザー登録]ボタンをクリックします。

| 1-ザ-登録                                              |                                               |  |  |  |
|-----------------------------------------------------|-----------------------------------------------|--|--|--|
| <u>ユーザー登録画面</u>                                     |                                               |  |  |  |
| ジリアルNo PPPPSXXXXXX                                  |                                               |  |  |  |
| - 認証方法<br>・ <u>スタンドアロン</u><br>〇 ネットワーク<br>〇 インターネット | 認証情報<br>利用者名<br>ユーザーID<br>aec<br>パスワード ****** |  |  |  |
|                                                     | 登録                                            |  |  |  |

- (4) お知らせしている製品のシリアルNo(半角英数12文字)を入力します。
- (5) 認証方法で「インターネット」を選択します。認証情報入力部分が入力可能となり ますので、次の項目を入力して下さい。
  - 利用者名:利用者を識別するための任意の名称です。Web管理画面に表示され、現在 使用中であることがわかります。
  - ユーザーID:システムを動作させるためのユーザーIDを入力します。不明な場合に は、本システムを管理している御社管理者に問い合わせて確認して下 さい。
  - パスワード:システムを動作させるためのパスワードを入力します。不明な場合に は、本システムを管理している御社管理者に問い合わせて確認して下 さい。

以上が入力し終えたら [登録] ボタンをクリックします。入力に間違いがあればエ ラー表示されます。

(6) [バージョン情報] に戻りますので [OK] ボタンでメニューに戻ります。使用不可 だったメニューが使用可能の状態になります。

## <u>2-4. 棚式係船岸4のアンインストール</u>

- (1) Windowsを起動します。
- (2) [スタート]-[設定]-[コントロールパネル]より[アプリケーションの追加と削除]を 起動して下さい。ご使用の環境によっては[プログラムの追加/削除]となっている場 合があります。
- (3) インストールされているプログラムの一覧表が表示されますので、「棚式係船岸4(許 容応力度法) for Windows」を選択して下さい。
- (4) 「棚式係船岸4(許容応力度法) for Windows」の下に[変更と削除]ボタンが表示されますので、このボタンを選択して下さい。自動的にアンインストールプログラムが起動します。
- (5) アンインストールプログラムの指示に従ってアンインストールを実行して下さい。
- (6) 主なプログラムファイルは自動的に削除されますが、一部のファイルが削除されず に残っている場合があります。そのままでも問題ありませんが、完全に削除したい 場合には以下の手順で削除することができます。
- ※ 管理者権限のあるユーザーでログインして下さい。
- ※ エクスプローラで、[C:¥AEC アプリケーション]の下にある[棚式係船岸4(許容応力 度法)]フォルダを削除して下さい。

## 3-1. 基本画面の説明

システムを起動すると下のような画面が表示されます。起動時には「新規データ」を読み 込むようになっています。各設計条件は、メニューより選択するか、対応するボタンを クリックすることでタブ画面が切り替わりますのでそこに入力します。

| ■ 棚式係船岸4(許容応力度法) Ver1.0.0 - サンプルデータ |               |        |                |  |  |
|-------------------------------------|---------------|--------|----------------|--|--|
|                                     |               |        |                |  |  |
|                                     |               |        |                |  |  |
| □□                                  |               |        |                |  |  |
| 条件その1 条件その2 地震時条件                   | 1 地震時条件2 その他  | *ታ     |                |  |  |
|                                     |               |        |                |  |  |
| 業務名称 サンプルデータ                        |               |        |                |  |  |
| ┌設計基準                               |               |        |                |  |  |
| C 港湾基準                              | a. 地表面天端高(m)  | 4.50   |                |  |  |
| ● 漁港基準                              | b. 矢板の天端高 (m) | 2.30   | // a           |  |  |
|                                     | c.棚天端高(m)     | 5.20   |                |  |  |
|                                     | d. 棚底面高(m)    | 1.50   | ь / /          |  |  |
| ▼ 地震時                               |               | 1.50   |                |  |  |
| ▶ 津波-引き波時                           | e.棚底版幅(m)     | 4.50   | <- <u>-</u> -> |  |  |
| - 結合計算設計方法                          | f.設計海底面高(m)   | 0.00   |                |  |  |
| ② 计应应力序注                            | g. 海底面の傾斜角(度) | 0.0    |                |  |  |
|                                     | 土圧計算範囲下限高(m)  | -20.00 | a t            |  |  |
|                                     |               | 20.00  | •              |  |  |
| _丸め方法                               |               |        |                |  |  |
| ● 五捨五入(JIS Z8401 規則A)               |               |        |                |  |  |
| ○ 四捨五入(JIS Z8401 規則B)               |               |        |                |  |  |
|                                     |               |        |                |  |  |
|                                     |               |        |                |  |  |

#### 【メニュー構成】

- 〔 ファイル(F) 〕データファイルの作成/保存、帳票印刷を行います。
- 〔 データ入力(I)〕検討に必要な各種条件データの入力画面を切り替えます。
- 〔 設定(E) 〕 任意矢板データの入力画面を表示します。
- 〔 画面操作(D) 〕上部エデータ入力・検討模式図画面時の画面操作を行います。
- 〔 計算(C) 〕 計算処理を実行し、報告書を作成します。
- 〔 ヘルプ(H) 〕 システムのヘルプ・更新、バージョン情報を表示します。

**┌ファイル** ──新規作成 ⊢開く ⊢上書き保存 ├名前を付けて保存 ⊢印刷 ├最近使ったファイル履歴 └棚式係船岸の終了 ├データ入力 →基本条件 ⊢上部工 └─前面矢板 ⊢タイ材 ⊢杭条件 ├土質条件 └模式図 ├設定 ├鋼矢板の追加 └腹起こし材の追加 ─画面操作 ├拡大 └縮小 ├全体表示 └再表示 ⊢計算 └実行 └ヘルプ ├操作説明 ├商品概説 ⊢バージョン情報 ─更新履歴の確認 ├最新バージョンの確認 └最新バージョンのチェック

新しくデータを用意します 既存のデータファイルを読み込みます 元のデータファイルに上書き保存します 新しく名前を付けて保存します 計算結果を印刷します 最近使ったデータを最大4件表示します プログラムを終了します

設計検討の基本となるデータを設定します 上部工に関するデータを設定します 前面矢板に関するデータを設定します タイ材に関するデータを設定します 杭条件に関するデータを設定します 土層に関するデータを設定します 条件から作成した模式図を表示します

任意の鋼矢板を追加します 任意の腹起こし材を追加します

画面の拡大を行います 画面の縮小を行います 全体表示を行います 再表示を行います

設計計算を実行します

操作説明書を表示します 商品概説書を表示します バージョン番号/シリアル番号を表示します 更新履歴を表示します 最新Verの確認を行います 起動時に最新Verを確認するか指定します

## 3-3. 処理の流れ

「棚式係船岸4(許容応力度法) for Windows」は、一般的には以下のように作業の流れ で計算を行います。各工程での作業は、次章以降に詳説してあります。また、データを 修正する場合には任意の箇所に戻ってその箇所以降の作業をやり直しても構いません。 このフローチャートは一般的な作業の流れであって、必ずしもこの順番どおりでなけれ ば計算できないというわけではありません。

| (データの作成/保存)                                                                            | │<br>[新規データ作成]<br>└────  | ─────<br>[以前のデータを修正]<br>────┘                                         |
|----------------------------------------------------------------------------------------|--------------------------|-----------------------------------------------------------------------|
| <一覧表タイプ画面入力方法><br>(データの追加を行う)<br>(データの修正を行う)<br>(データの挿入を行う)<br>(データの削除を行う)             |                          | 参考:データを追加する<br>参考:データを修正する<br>参考:データを挿入する<br>参考:データを削除する              |
| (鋼矢板データの追加)                                                                            |                          | 参考:任意鋼矢板データの追加                                                        |
| <基本条件の設定><br>(条件その1)<br>(条件その2)                                                        | │<br>│<br>│<br>【地震時】———┐ |                                                                       |
| (地震時条件1)<br>(地震時条件2)                                                                   |                          |                                                                       |
|                                                                                        | └────────<br>【その他外力】──┐  |                                                                       |
| (その他外力)                                                                                | │<br>[その他外力] │<br>│      |                                                                       |
| <上部工条件の設定><br>(座標入力)<br>(線分追加)<br>(ブロック登録)<br>(検討点追加)<br>(関連ブロック設定/解除)<br>(土圧作用点設定/解除) |                          |                                                                       |
| (画面の移動を行う)<br>(画面の拡大を行う)<br>(画面の縮小を行う)<br>(画面の全体表示を行う)<br>(画面の再表示をおこなう)                |                          | 参考 : 画面の移動<br>参考 : 画面の拡大<br>参考 : 画面の縮小<br>参考 : 画面の全体表示<br>参考 : 画面の再表示 |
| (入力した座標を削除する)                                                                          |                          | 参考:座標データの削除                                                           |

[開 始]

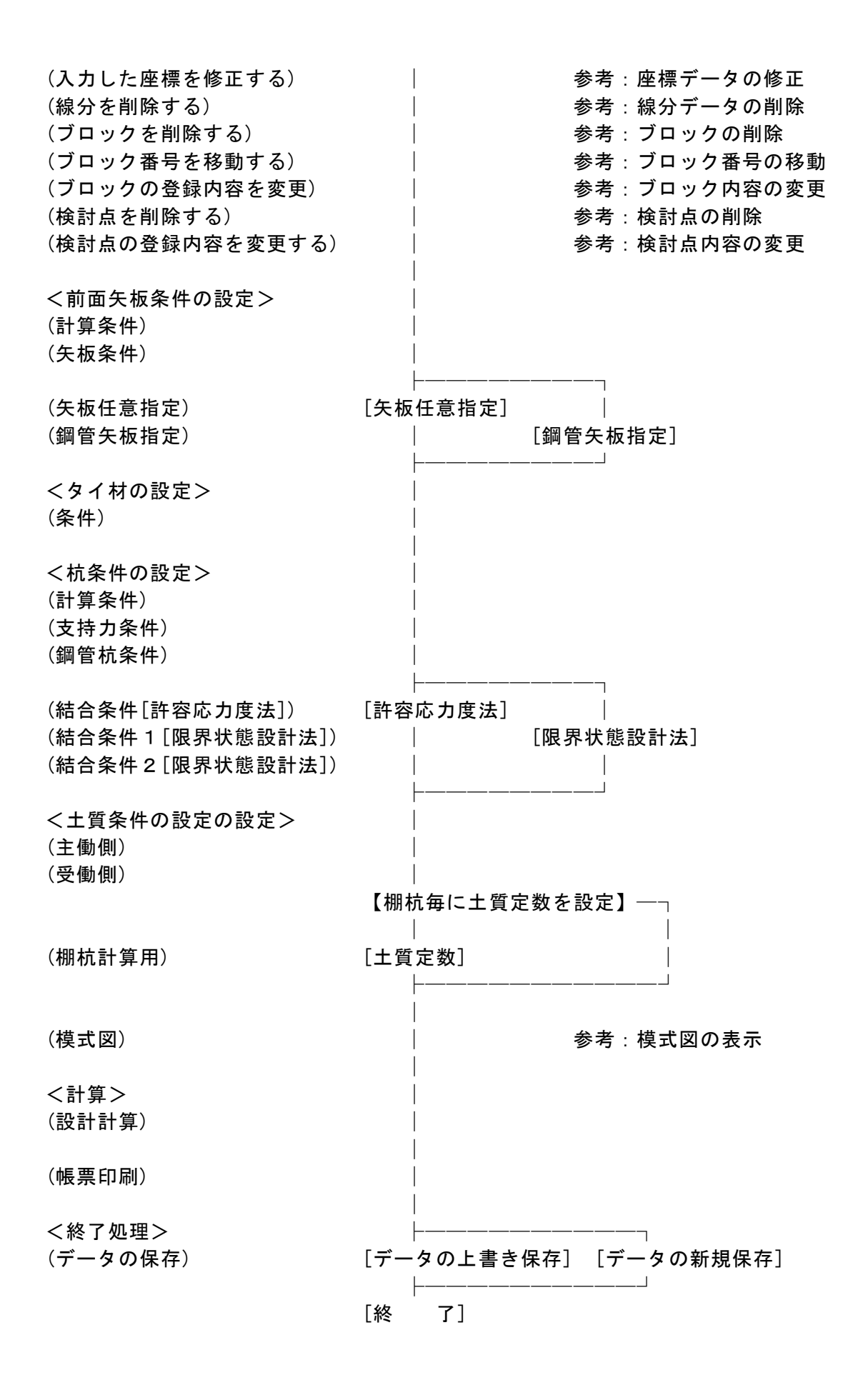

| 🌆 棚式係船岸4(許容応力度法) Ver1.0.0 - 無題                                                                                                    |                                             |  |  |  |  |
|----------------------------------------------------------------------------------------------------|---------------------------------------------|--|--|--|--|
| ファイル(F) データ入力(I) 設定(E) 画面操作(D) 計算(C) ヘルプ(                                                                                                    | ファイル(F) データ入力(I) 設定(E) 画面操作(D) 計算(C) ヘルプ(H) |  |  |  |  |
| □     □     □     □     □     □     □     □     □     □     □     □     □     □     □     □     □     □     □     □     □     □     □     □     □     □     □     □     □     □     □     □     □     □     □     □     □     □     □     □     □     □     □     □     □     □     □     □     □     □     □     □     □     □     □     □     □     □     □     □     □     □     □     □     □     □     □     □     □     □     □     □     □     □     □     □     □     □     □     □     □     □     □     □     □     □     □     □     □     □     □     □     □     □     □     □     □     □     □     □     □     □     □     □     □     □     □     □     □     □     □     □     □     □     □     □     □     □     □     □     □     □     □     □     □     □     □     □     □     □     □     □     □     □     □     □< |                                             |  |  |  |  |
| 基本条件 上部工 前面矢板 タイ材 杭条件 土質条件 模式図<br>条件その1 条件その2 地震時条件1 地震時条件2                                                                                                    | その他外力                                       |  |  |  |  |
|                                                                                                    |                                             |  |  |  |  |

【新規作成(N)】 新規データを作成します。ファイル名は「無題」となります。

【開く(0)】 既存のデータを開きます。下図の「ファイルを開く」ダイアログボッ クスが表示されますので、対象ファイルを選択し「開く」ボタンをク リックします。以前のバージョンのファイル(拡張子:wtn)を読み込 む場合は、ファイルの種類を変更します。

| 1 間 <         |                                                    |     |               |       |       | x  |  |
|---------------|----------------------------------------------------|-----|---------------|-------|-------|----|--|
| 😋 🔵 🗢 📕 « 棚式係 | Comparison (1) (1) (1) (1) (1) (1) (1) (1) (1) (1) |     |               |       |       |    |  |
| 整理 ▼ 新しいフォル   | レダー                                                |     |               | •== • |       | 0  |  |
| ▷ 🚖 お気に入り     | 名前                                                 | 更宠  | f日時           | 種類    |       |    |  |
| ▶ 😂 ライブラリ     | SampleData.tn4g                                    | 201 | 5/08/03 21:22 | TN4G  | ファイル  | /  |  |
|               |                                                    |     |               |       |       |    |  |
| ▶ № コンピューター   |                                                    |     |               |       |       |    |  |
| ▶ 🗣 ネットワーク    |                                                    |     |               |       |       |    |  |
|               |                                                    |     |               |       |       |    |  |
|               | •                                                  | m   |               |       |       | ÷. |  |
| 77            | ・イル名(N):                                           | -   | 棚式係船岸4        | (許容応力 | 度法) ( | •  |  |
|               |                                                    |     | 閒<(0)         | +     | ャンセル  | •  |  |

【上書き保存(S)】 現在編集中のデータを保存します。

【名前を付けて保存(A)】

新規作成したデータを初めて保存する場合に使用し ます。下図の「ファイル名を付けて保存」ダイアロ グボックスが表示されますので、ファイル名を入力 し「保存」ボタンをクリックします。

| 福名前を付けて保存                                                   |                                            |  |                  |          |  |  |
|-------------------------------------------------------------|--------------------------------------------|--|------------------|----------|--|--|
| 😋 🕞 🗢 📙 « 棚式住                                               | 🕞 🕞 🗸 🦉 欄式係船岸4 (許容応力度 🕨 DATA 🔹 🍫 🖉 DATAの検索 |  |                  |          |  |  |
| 整理 ▼ 新しいファ                                                  | tルダー                                       |  |                  | • 0      |  |  |
| ☆ お気に入り                                                     | 名前                                         |  | 更新日時             | 種類       |  |  |
|                                                             | SampleData.tn4g                            |  | 2015/08/03 21:22 | TN4G ファイ |  |  |
| 🍃 ライブラリ                                                     |                                            |  |                  |          |  |  |
| 1 コンピューター                                                   |                                            |  |                  |          |  |  |
| 👊 ネットワーク                                                    |                                            |  |                  |          |  |  |
|                                                             | <                                          |  |                  | •        |  |  |
| ファイル名(N): SampleData.tn4g 🗸 🗸                               |                                            |  |                  |          |  |  |
| ファイルの種類( <u>I</u> ): 棚式係船岸4(許容応力度法)(*.tn4g) ・               |                                            |  |                  |          |  |  |
| <ul> <li>フォルダーの非表示</li> <li>保存(S)</li> <li>キャンセル</li> </ul> |                                            |  |                  |          |  |  |

## 3-5.任意矢板データの追加

本システムは、内部に鋼矢板データを保持していますが、それら以外の矢板データを使 用する場合、任意の矢板データを追加し検討することができます。以下の手順で任意矢 板データを追加して下さい。

下図のようにメニューの【設定】をマウスの左ボタンでクリックし、"任意矢板の追加" を指定して下さい。

| 🖬 棚式係船岸 4 (許容応力度法) Ver1.0.0 - 無題            |       |  |  |
|---------------------------------------------|-------|--|--|
| ファイル(F) データ入力(I) 設定(E) 画面操作(D) 計算(C) ヘルプ(H) |       |  |  |
| □ 🕞 🗐 🧕 🕃 🗄 任意矢板の追加(A)                      |       |  |  |
| 任意腹起こし材の追加(H)                               |       |  |  |
| 基本条件 上部工 前面矢板 夕イ材 杭条件 土質条件 模式図              |       |  |  |
| 条件その1 条件その2 地震時条件1 地震時条件2                   | その他外力 |  |  |
|                                             |       |  |  |

下図のようなダイアログが表示されます。データの編集を行って下さい。すべての編集 が終了すればOKボタンをマウスの左ボタンでクリックして下さい。追加矢板データを 保存し、元の画面に戻ります。修正データを破棄するのであれば、キャンセルボタンをクリッ クして下さい。

| 銅 | 鋼矢板データの追加 ズー |         |                      |                 |          |              |  |  |  |
|---|--------------|---------|----------------------|-----------------|----------|--------------|--|--|--|
|   | No           | 矢板名称    | 断面二次<br>モーパント(cm4/m) | 断面係数<br>(cm3/m) | 矢板の幅(mm) | 断面積(cm2/m) ▲ |  |  |  |
|   |              |         |                      |                 |          |              |  |  |  |
|   |              |         |                      |                 |          |              |  |  |  |
|   |              |         |                      |                 |          | •            |  |  |  |
|   | 7°-9(        | のインホ⁰−ト | ОК                   | キャンセル           |          |              |  |  |  |

鋼矢板の追加画面には、それぞれ「データのインポート」ボタンがあります。このボタ ンを押し、既存データのデータをインポートする事が可能です。

## 3-6. 最新バージョンのチェックを行う

インターネットに接続されている環境であれば、次のメニューを選択することにより、 最新バージョンのチェックを行うことができるようになっています。「ヘルプ」-「最 新バージョンの確認(U)」を選択して下さい。

| _∧⊮7°   | ∧⊮フ°(H)              |  |  |  |  |  |
|---------|----------------------|--|--|--|--|--|
|         | 操作説明(T)              |  |  |  |  |  |
| 商品概說(N) |                      |  |  |  |  |  |
|         | //°シ° <b>ョン情報(A)</b> |  |  |  |  |  |
|         | 更新履歴の確認(R)           |  |  |  |  |  |
|         | 最新バージョンの確認(U)        |  |  |  |  |  |
|         | 起動時に最新バージョンをチェック(V)  |  |  |  |  |  |

リビジョンアップ/バージョンアップの有無を確認し、更新があれば、現システムの更新 を促すメッセージダイアログが表示されます。「更新する」とすれば、セットアッププロ グラムのダウンロード〜実行/更新までを自動的に行います。正常終了すれば、更新され たプログラムが自動的に起動します。

| 国アダンテート 製品名称                           |         |           |  |  |  |  |
|----------------------------------------|---------|-----------|--|--|--|--|
| XXXXXXXXXXXXXXXXXXXXXXXXXXXXXXXXXXXXXX | WS      |           |  |  |  |  |
|                                        | プログラムID | バージョン番号   |  |  |  |  |
| 使用中プロクラム                               | W****   | 1.X.X     |  |  |  |  |
| 最新のプログラム                               | W****   | 1.X.Y     |  |  |  |  |
| 新しいバージョンが見つかりました。<br>バージョンアップが可能です。    |         |           |  |  |  |  |
| HomePage 更新履歴                          | 更新      | 所する 更新しない |  |  |  |  |
| もしくは                                   |         |           |  |  |  |  |

| 自動アップデート                                   |         |           |  |  |  |  |
|--------------------------------------------|---------|-----------|--|--|--|--|
| 製品名称                                       |         |           |  |  |  |  |
| XXXXXXXXXXXXXXXXXXXXXXXXXXXXXXXXXXXXXX     | ows     |           |  |  |  |  |
|                                            | プログラムID | バージョン番号   |  |  |  |  |
| 使用中プログラム                                   | W****   | 1.X.Y     |  |  |  |  |
| 最新のプログラム                                   | W****   | 1.X.Y     |  |  |  |  |
| 同じバージョン番号のセットアップが見つかりました。<br>再セットアップが可能です。 |         |           |  |  |  |  |
| HomePage 更新履歴                              | 更       | 所する 更新しない |  |  |  |  |

## 3-7. 起動時に最新バージョンの自動チェックを行う

インターネットに接続されている環境であれば、プログラム起動時にインターネットを 経由して最新バージョンのチェックを行うことができるようになっています。「ヘルプ」 - 「起動時に最新バージョンをチェック(V)」にチェックをつけて下さい。次回起動時か ら有効となります。

| _∧⊮7°      | ∧₩フ° (H)              |  |  |  |  |
|------------|-----------------------|--|--|--|--|
|            | 操作説明(T)               |  |  |  |  |
|            | 商品概説(N)               |  |  |  |  |
|            | /(°−シ° <b>ョン情報(A)</b> |  |  |  |  |
| 更新履歴の確認(R) |                       |  |  |  |  |
|            | 最新バージョンの確認(U)         |  |  |  |  |
|            | 起動時に最新バージョンをチェック(V)   |  |  |  |  |

プログラム起動時に、リビジョンアップ/バージョンアップの有無を確認し、更新があ れば、現システムの更新を促すメッセージダイアログが表示されます。「更新する」と すれば、セットアッププログラムのダウンロード~実行/更新までを自動的に行います。 正常終了すれば、更新されたプログラムが自動的に起動します。

| 自動アップデート                               |         |           |  |  |  |  |  |
|----------------------------------------|---------|-----------|--|--|--|--|--|
| 製品名称                                   |         |           |  |  |  |  |  |
| XXXXXXXXXXXXXXXXXXXXXXXXXXXXXXXXXXXXXX | ows     |           |  |  |  |  |  |
|                                        | プログラムID | バージョン番号   |  |  |  |  |  |
| 使用中プログラム                               | W****   | 1.X.X     |  |  |  |  |  |
| 最新のプログラム                               | W****   | 1.X.Y     |  |  |  |  |  |
| 新しいバージョンが見つかりました。<br>バージョンアップが可能です。    |         |           |  |  |  |  |  |
| HomePage 更新履歴                          |         | 所する 更新しない |  |  |  |  |  |

#### 4-1. 基本条件

基本条件(業務名称、設計基準、高さ条件、地震時条件、その他外力など)を指定しま す。基本条件の設定画面は、5タブ(画面)の構成となります。画面切り替えはタブ(条件その1、 条件その2、地震時条件1、地震時条件2、その他外力)をクリックします。

#### <u>第1タブ(条件その1)</u>

| <ul> <li>欄式係船岸4(許容応力度法) Ver1.0.0 - サンプル</li> <li>ファイル(E) データ入力(I) 設定(E) 画面操作(I)</li> </ul>                                                                                        | データ<br>2) 計算( <u>C</u> ) ヘルプ( <u>H</u> )                                                                                         |                                                                                    | <b>— — X</b> |
|----------------------------------------------------------------------------------------------------|----------------------------------------------------------------------------------------------------|------------------------------------------------------------------------------------|--------------|
|                                                                                                    | ■<br>「質条件 模式図」<br>) 地震時条件2 ↓ その他3                                                                                                | ₩カ                                                                                 |              |
| 業務名称 サンプルデータ                                                                                                    |                                                                                                    |                                                                                    |              |
| <ul> <li>設計基準</li> <li>○ 浩湾基準</li> <li>○ 漁港基準</li> <li>検討ケース</li> <li>「 常時</li> <li>「 「 常時</li> <li>「 「 津波-引き波時</li> <li>結合計算設計方法</li> <li>○ 許容応力度法</li> <li>○ 限界状態設計法</li> </ul> | 形状・高さ<br>a. 地表面天端高(m)<br>b. 矢板の天端高(m)<br>c. 棚天端高(m)<br>d. 棚底面高(m)<br>e. 棚底版幅(m)<br>f. 設計海底面高(m)<br>g. 海底面の体料角(度)<br>土圧計算範囲下限高(m) | 4.50       2.30       5.20       1.50       4.50       0.00       0.0       -20.00 |              |
| 丸め方法<br>で 五捨五入(JIS Z8401 規則A)<br>で 四捨五入(JIS Z8401 規則B)                                                                                                    |                                                                                                    |                                                                                    |              |

#### [業務名称]

業務名称を入力します。

#### [設計基準]

「港湾基準」、「漁港基準」から選択します。選択した基準により入力や選択でき るデータ項目が切り替わります。

#### [検討ケース]

「常時」「地震時」「津波-引き波時」から選択します。

#### [結合計算設計方法]

結合計算の設計方法を選択します。通常、港湾基準では、「限界状態設計法」を漁 港基準では、「許容応力度法」を選択します。

#### [丸め方法]

計算値の丸め方法を選択します。

#### [地表面天端高]

地表面の天端位置の高さを入力します。地表面天端高と主働側土層の第1層目の高 さは必ず同じでなければなりません。

#### [矢板の天端高]

矢板の天端位置の高さを入力します。根入れ長の算出時に使用します。

#### [棚天端高]

棚の天端位置を入力します。

#### [棚底面高]

棚の底面位置を入力します。土圧の計算では、この位置から土圧が作用します。

#### [棚底面幅]

棚の底面幅を入力します。

#### [設計海底面高]

設計海底面高を入力します。

#### [設計海底面傾斜角]

設計海底面傾斜角を入力します。傾斜がない場合は、0.0です。土圧の計算のβに使 用します。

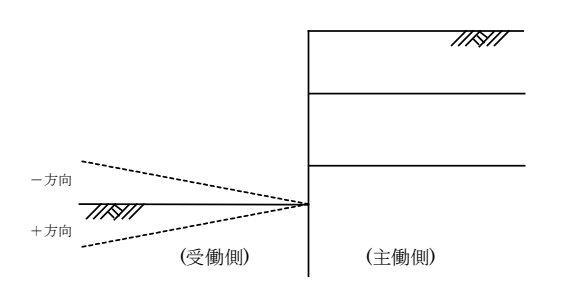

#### [土圧計算範囲下限高]

本システムは、土層入力が各層毎の上限値を入力するようになっていますので最終 層の下限値の高さを入力します。土圧の計算は、この位置まで行います。

#### [津波-引き波時の考え方]

津波ー引き波時の考え方について「常時扱い」「異常時扱い」から選択します。

## <u>第2タブ(条件その2)</u>

| 📊 棚式係船岸4(許容応力度法) Ver1.0.2 - サンプルデータ                                                                                   | - 🗆 X                                                                                         |
|----------------------------------------------------------------------------------------------------|-----------------------------------------------------------------------------------------------|
| ファイル(E) データ入力(I) 設定(E) 画面操作(D) 計算(C) ヘルブ(H)                                                                           |                                                                                               |
| DFI                                                                                                    |                                                                                               |
|                                                                                                    | 7.5.4614                                                                                      |
| 条件その1 条件その2 地震時条件1 地震時条件2                                                                                             | その他外川                                                                                         |
| 読計:糖位<br>  H. W. L. (m)<br>  L. W. L. (m)<br>  0.58                                                                   | 粘性土                                                                                           |
|                                                                                                    | 常時(度)     45.0       地震時(度)     45.0                                                          |
| <ul> <li>○ 2/3・(HWL-LWL)+LWL.Iこより計算</li> <li>○ 1・(HWL-LWL)+LWL.Iこより計算</li> <li>○ 入力値を使用</li> <li>R.W.L.(m)</li> </ul> | -土圧の計算方法(常時)<br>Pa=Σ γ htw-2c, Pa=Kc(Σ γ htw)を比較し、構造物に危険となる<br>方を採用する<br>・ Pa=Σ γ htw-2cのみで計算 |
| 「津波-引き波時                                                                                                    | ○ Pa=Kc(Σγh+w)のみで計算                                                                           |
| 前面水位 (m) 0.00<br>背面水位 (m) 0.00                                                                                        | 主働側自然崩壊角既定値<br>常時(度)<br>地震時(度)<br>35.0                                                        |
|                                                                                                    |                                                                                               |
| 水の単位体積重量 (kN/m3) 10.10                                                                                                | 上載荷重<br>上載荷重開始位置×座標 3.00<br>主働 受働                                                             |
|                                                                                                    | 常時(kN/m2) 10.00 0.00                                                                          |
| コンクリート基準強度 (N/mm2) 22.00                                                                                              | 地震時 (kN/m2) 5.00 0.00<br>津波時 (kN/m2) 10.00 0.00                                               |
|                                                                                                    | ▶ 杭の設計で受働土圧を考慮する                                                                              |

#### [設計潮位]

各潮位を入力します。

#### [残留水位]

残留水位の計算方法あるいは、残留水位を直接入力します。計算式を選択した場合、 残留水位入力項目に計算結果が表示され、入力不可になります。

#### [津波ー引き波時]

津波ー引き波時での前面水位、背面水位を入力します。

#### [単位体積重量]

水の単位体積重量を入力します。

#### [コンクリート基準強度]

杭とフーチングの結合計算で使用するコンクリートの基準強度を入力します。

#### [粘着基準高]

粘着基準線の高さを指定します。各粘土層の粘着力の算出に使用します。

#### [主働崩壊角既定值]

粘性土崩壊角の既定値を入力します。崩壊面を上げていく場合や、地震時粘性土崩 壊角算出式のルートの中身が0以下になった場合に使用します。

#### [土圧の計算方法(常時)]

常時の粘性土の主働土圧を計算する場合に使用する計算式を以下の2つの中から指 定して下さい。

$$p_{a} = \Sigma \not h + w - 2c \quad (\overrightarrow{\mathbf{x}} - 1)$$
$$p_{a} = Kc(\Sigma \not h + w) \quad (\overrightarrow{\mathbf{x}} - 2)$$

- ・ (式-1)と(式-2)を比較し、構造物に危険となる土圧分布をとる
- (式-1)のみで土圧を計算する
- ・ (式-2)のみで土圧を計算する
- ※ (式-1)を使用した場合に生じる負の土圧領域は考慮せず、正の土圧が発生する 深さまでは土圧を0とします。

#### [主働側自然崩壊角既定值]

主働土圧について自然崩壊角を用いて計算する場合に使用する角度を入力します。

#### [上載荷重]

上載荷重の開始位置と各検討条件での主働側、受働側の上載荷重を入力します。 杭の設計においては受働側に作用する上載荷重の考慮の有無を指定します。

### <u>第3タブ(地震時条件1)</u>

| 📊 棚式係船岸4(許容応力度法) Ver1.0.0 - サンプルデータ                                                                                                    |  |  |  |  |  |
|----------------------------------------------------------------------------------------------------|--|--|--|--|--|
| ファイル(E) データ入力(I) 設定(E) 画面操作(D) 計算(C) ヘルプ(H)                                                                                                    |  |  |  |  |  |
|                                                                                                    |  |  |  |  |  |
| 画         通         通         1         1         1         1         1         1         1         1         1         1         1         1         1         1         1         1         1         1         1         1         1 <th1< th=""> <th1< th=""> <th1< th=""> <th1< th=""></th1<></th1<></th1<></th1<> |  |  |  |  |  |
| 条件その1 条件その2 地震時条件1 地震時条件2 その他外力                                                                                                    |  |  |  |  |  |
| - 設計震度                                                                                                    |  |  |  |  |  |
| ○ 直接入力 0.12                                                                                                    |  |  |  |  |  |
| C 係動にお計算 地域別震度地盤種別係数重要度係数<br>0.10 1.20 1.00                                                                                                    |  |  |  |  |  |
| 設計震度丸め方法 四捨五入 ・                                                                                                    |  |  |  |  |  |
| <ul> <li>見かけの震度</li> </ul>                                                                                                    |  |  |  |  |  |
| C 直接入力 0.20                                                                                                    |  |  |  |  |  |
| ○ γ /(γ-10)·kにより計算 たまた、「「・・・・・・・・・・・・・・・・・・・・・・・・・・・・・・・・・・                                                                                                    |  |  |  |  |  |
|                                                                                                    |  |  |  |  |  |
| 見かけの震度丸め方法                                                                                                    |  |  |  |  |  |
|                                                                                                    |  |  |  |  |  |
|                                                                                                    |  |  |  |  |  |
|                                                                                                    |  |  |  |  |  |
|                                                                                                    |  |  |  |  |  |
|                                                                                                    |  |  |  |  |  |
|                                                                                                    |  |  |  |  |  |
|                                                                                                    |  |  |  |  |  |
|                                                                                                    |  |  |  |  |  |
|                                                                                                    |  |  |  |  |  |
|                                                                                                    |  |  |  |  |  |

#### [設計震度]

設計震度の入力方法を「直接入力」、「係数により計算」から選択します。

係数により計算する場合

設計震度=地域別震度×地盤種別係数×重要度係数

#### [設計震度の丸め方法]

設計震度を係数から計算した場合の震度の丸め方法を選択します。

- 四捨五入
- ・ 二捨三入・七捨八入

#### [見かけの震度]

見かけの震度の入力方法を「直接入力」、「一般式(γ/(γ-10)・k)」、「二建の提案式」、「荒井・横井の提案式」から選択します。

#### [動水圧作用SW]

矢板壁に動水圧を作用させることができます。一般に、見かけの震度を「荒井・横 井の提案式」で計算する場合に作用させるようになっています。

#### [見かけの震度の丸め方法]

見かけの震度の丸め方法を選択します。

- 四捨五入
- ・ 二捨三入・七捨八入

## <u>第4タブ(地震時条件2)</u>

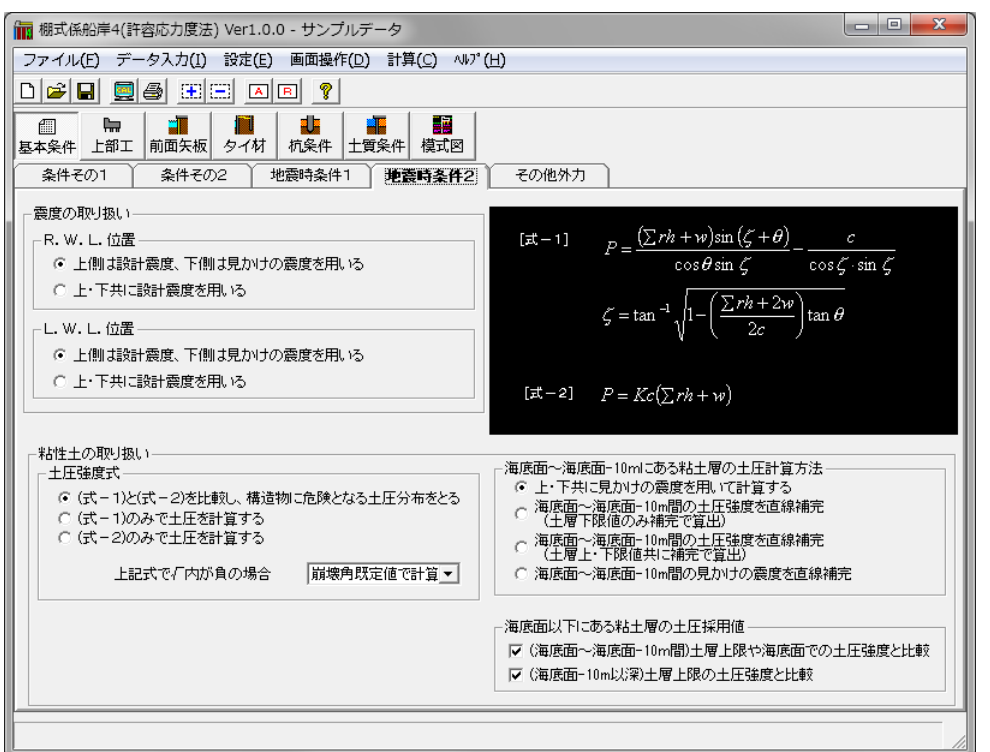

#### [震度の取り扱い/R.W.L.位置]

残留水位位置の土圧強度を計算する場合に使用する震度を以下の2つの中から指定 して下さい。

- ・上側は空中震度、下側は見かけの震度を用いる
- ・上下共に空中震度を使用する

## [震度の取り扱い/L.W.L.位置]

- L. W. L. 位置の土圧強度を計算する場合に使用する震度を以下の2つの中から指定 して下さい。
- ・ 上側は空中震度、下側は見かけの震度を用いる
- 上下共に空中震度を使用する

#### [地震時粘性土の取扱い/土圧強度式]

地震時・粘性土の主働土圧を計算する場合に使用する計算式を以下の2つの中から指 定して下さい。

$$(\vec{x} - 1)$$

$$p_{a1} = \frac{(\Sigma \gamma h + w) \sin(\zeta + \theta)}{\cos \theta \sin \zeta} - \frac{c}{\cos \zeta \sin \zeta}$$

$$\zeta = \tan^{-1} \sqrt{1 - \left(\frac{\Sigma \gamma h + 2w}{2c}\right) \tan \theta}$$

$$(\vec{x} - 2)$$

$$p_{a2} = Kc(\Sigma \gamma h + w)$$

- (式-1)と(式-2)を比較し、構造物に危険となる土圧分布をとる
- (式-1)のみで土圧を計算する
- ・ (式-2)のみで土圧を計算する

ここで、上記式で土圧強度を求める場合に ぐの計算式内でルートの中身が負の値を 取る場合があります。その場合、次の4つの方法の中から計算方法を選択することが 可能です。

- 崩壊角既定値で計算
- 岡部式で計算
- 常時土圧式で計算
- Σγh+wで計算

岡部式を用いて土圧強度を計算するを選択した場合、以下の式を用いて土圧強度を 計算します。

$$p_{a} = \frac{(\Sigma \gamma h + w) \sin(\alpha + \theta)}{\cos \theta \sin \alpha} - \frac{c}{\cos \alpha \sin \alpha}$$
$$2\alpha = 90^{\circ} - \mu$$
$$\mu = \tan^{-1} \frac{\overline{a}}{\sqrt{\overline{b}^{2} - \overline{a}^{2}}}$$
$$\overline{a} = \sin \theta$$
$$\overline{b} = \sin \theta + \frac{2c \cdot \cos \theta}{\Sigma \gamma h + w}$$

#### [地震時粘性土の取扱い/土圧計算方法]

地震時・粘性土の主働土圧を計算する場合の計算方法を以下の4つの中から指定して下さい。

- 上・下共に見かけの震度を用いて土圧を計算する
- ・ 海底面~海底面-10m間の土圧強度を直線補完 (土層下限値のみ補完で算出)
- ・ 海底面~海底面-10m間の土圧強度を直線補完 (土層上・下限値共に補完で算 出)
- ・ 海底面~海底面-10m間の見かけの震度を直線補完
- ※ 上·下共に見かけの震度を用いる場合、海底面-10m以下の粘土層についてのみ、 見かけの震度を0として計算します。

[海底面以下にある粘土層の土圧採用値]

「(海底面~海底面-10m間) 土層上限や海底面での土圧強度と比較」を有効とした 場合、[地震時粘性土の取扱い/土圧計算方法]の条件により、次のような比較を 行います。

(「上・下共に見かけの震度を用いて土圧を計算する」及び、「海底面~海底 面-10m間の土圧強度を直線補完 (土層下限値のみ補完で算出)」の場合)

土層上限と下限の土圧強度を比較し、下限値の土圧が小さくなる場合、下限 値に上限値を採用。

(「海底面~海底面-10m間の土圧強度を直線補完 (土層上・下限値共に補完で 算出)」及び、「海底面~海底面-10m間の見かけの震度を直線補完」の場合)

海底面と土層下限の土圧強度を比較し、下限値の土圧が小さくなる場合、下 限値に海底面の値を採用。

「(海底面-10m以深)土層上限の土圧強度と比較」を有効とした場合、次のような 比較を行います。

土層上限と下限の土圧強度を比較し、下限値の土圧が小さくなる場合、下限値に 上限値を採用。

## <u>第5タブ(その他外力)</u>

| ■ 棚式係船岸4(許容応力度法) Ver1.0.0 - サンプルデータ                                                                                                    |                                                                                                   |                                    |                                    |  |  |  |  |  |
|----------------------------------------------------------------------------------------------------|---------------------------------------------------------------------------------------------------|------------------------------------|------------------------------------|--|--|--|--|--|
|                                                                                                    |                                                                                                   |                                    |                                    |  |  |  |  |  |
|                                                                                                    |                                                                                                   |                                    |                                    |  |  |  |  |  |
| Image: Constraint of the second second s |                                                                                                   |                                    |                                    |  |  |  |  |  |
| 条件その1 条件その2                                                                                                    | 地震時条件1 地震時条件2                                                                                     | その他外力                              |                                    |  |  |  |  |  |
| ┌常 時———                                                                                                    |                                                                                                   |                                    |                                    |  |  |  |  |  |
| No                                                                                                    | No         外力名称         鉛直力(r<br>(kN/m)         鉛直力(r<br>用位置X<br>(m)         水平力(r<br>用位置Y<br>(m) |                                    |                                    |  |  |  |  |  |
| 1<br>2<br>3                                                                                                    |                                                                                                   |                                    |                                    |  |  |  |  |  |
| - 地震時                                                                                                    |                                                                                                   |                                    |                                    |  |  |  |  |  |
| No                                                                                                    | 外力名称                                                                                              | 鉛直力V<br>(kN/m)<br>(m)              | 水平力H<br>(kN/m) 水平力作<br>用位置Y<br>(m) |  |  |  |  |  |
| 1<br>2<br>3                                                                                                    |                                                                                                   |                                    |                                    |  |  |  |  |  |
| 津波時                                                                                                    |                                                                                                   |                                    |                                    |  |  |  |  |  |
| No                                                                                                    | 外力名称                                                                                              | 鉛直力V<br>(kN/m) 鉛直力作<br>用位置X<br>(m) | 水平力H<br>(kN/m) 水平力作<br>用位置Y<br>(m) |  |  |  |  |  |
| 1<br>2<br>3                                                                                                    |                                                                                                   |                                    |                                    |  |  |  |  |  |
|                                                                                                    |                                                                                                   |                                    |                                    |  |  |  |  |  |
|                                                                                                    |                                                                                                   |                                    |                                    |  |  |  |  |  |

## [その他の外力]

棚部に作用するその他の外力を入力します。作用位置は標高で入力します。

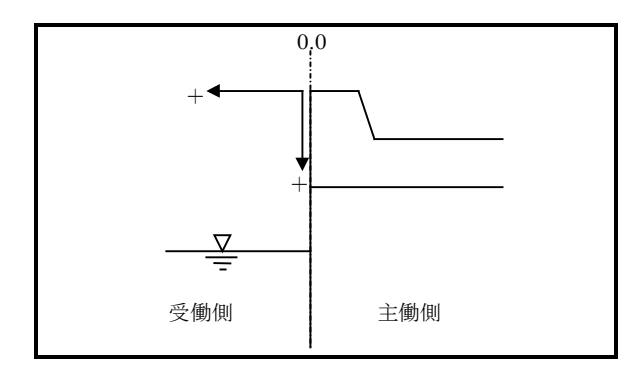

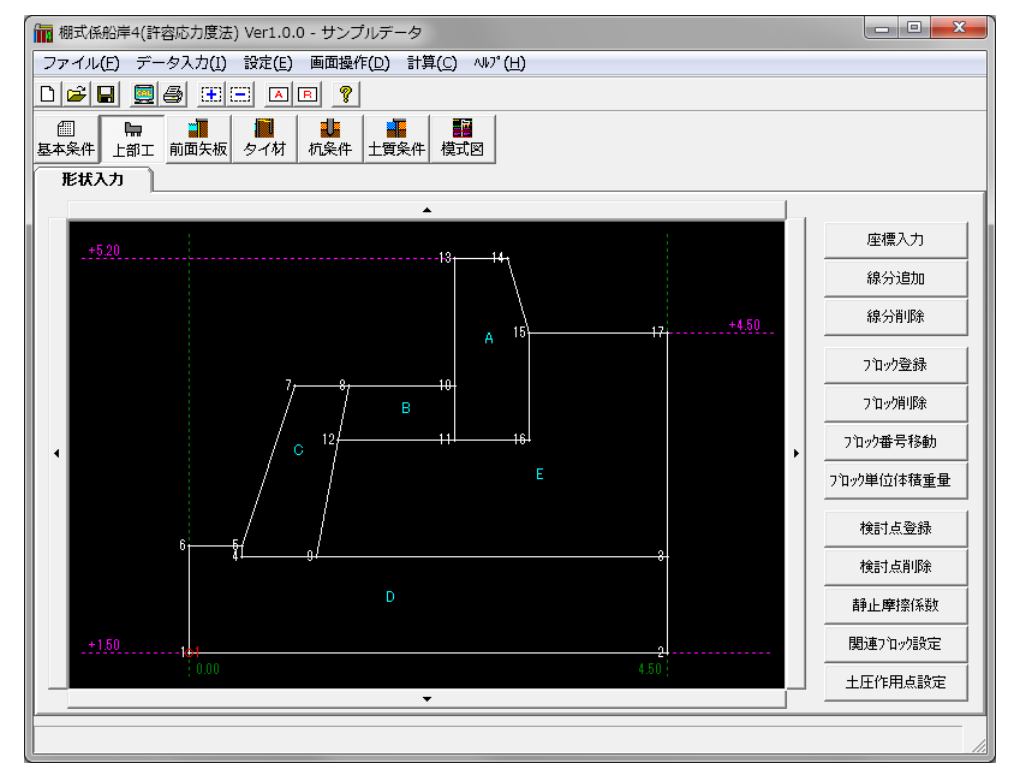

上部工に関するデータ(検討点、関連ブロック、土圧作用点など)を指定します。

画面の点線に表記される数値は基本条件で設定した各数値となっております。

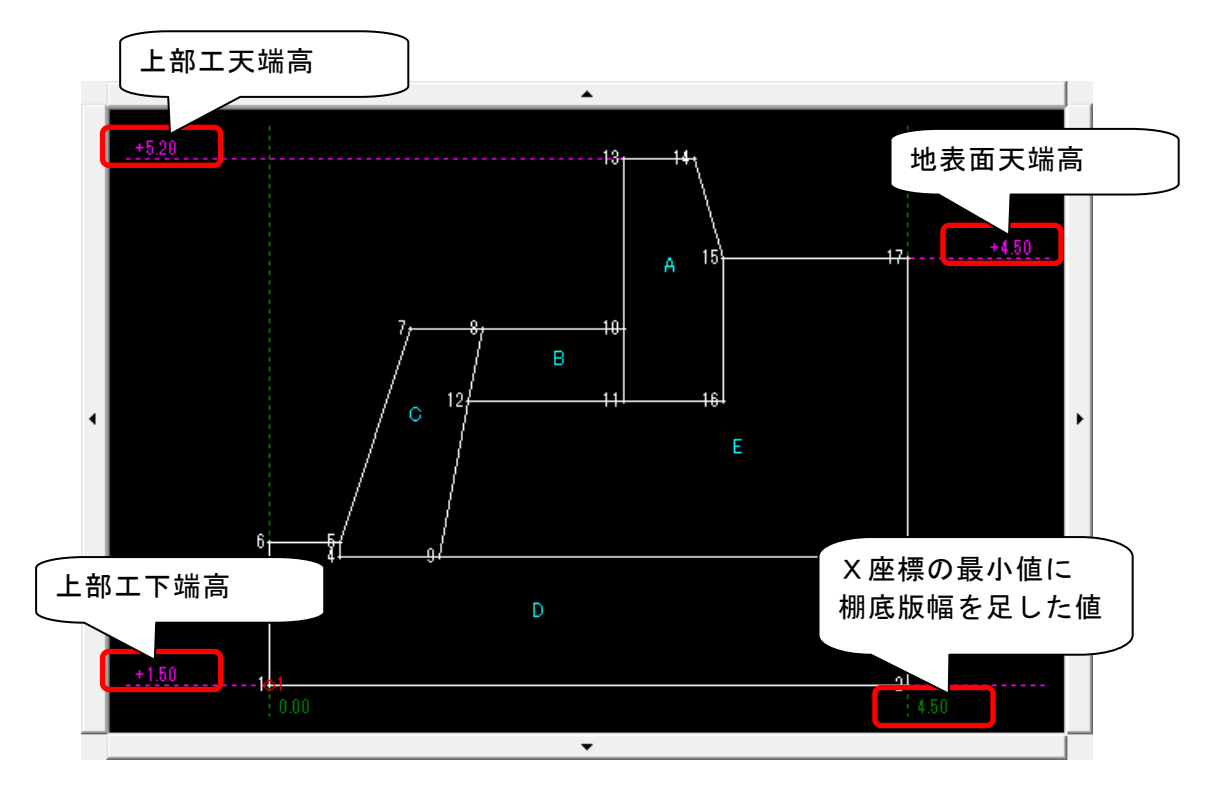

- 上部工を構成する全座標データを入力します。
   マウスの左ボタンで座標入カボタンをクリックします。
- ② 座標入力用ダイアログが表示されます。 座標データがない場合は、追加ボタンのみが 指定可になっていますので追加ボタンをクリ ックして下さい。

追加ボタンをクリックすると座標が1点追加 されます。座標リストの下にある項目でX, Y座標値を変更して下さい。

全座標値を入力するまで繰り返します。

すべての座標値を入力し終わったらOKボタ ンをクリックして下さい。ダイアログを閉じ

てメニュー画面に戻ります。編集データを破棄する場合は、キャンセルボタンをクリ ックして下さい。

## <u>2) 座標の削除を行う</u>

- マウスの左ボタンで座標入力ボタンをクリックします。
- 座標入力用ダイアログが表示されます。
   座標リストの削除したい行にマウスカーソル
   を移動し、マウスの左ボタンをクリックして
   下さい。

対象となる行が選択されますので削除ボタン をクリックして下さい。データが削除されま す。

座標データを削除した場合、測点番号が自動 的につけ変わります。

編集作業が終わったらOKボタンをクリック して下さい。ダイアログを閉じてメニュー画

| 座標入力       | ↓←ここをクリック |
|------------|-----------|
| 線分追加       |           |
| 線分削除       |           |
| フロック登録     |           |
| フロック利用余    |           |
| フロック番号移動   |           |
| 7口ック単位体積重量 |           |
| 検討点登録      |           |
| 検討点削除      |           |
| 靜止摩擦係数     |           |
| 関連ブロック設定   |           |
| 土圧作用点設定    |           |
|            |           |
|            |           |

| 16<br>17 | 3.20<br>4.50 | 3.50<br>4.50 | 追加    |
|----------|--------------|--------------|-------|
| 0.00     |              | 1.50         | 削除    |
|          |              | ОК           | キャンセル |

| 座標入力       | ב→           | こをク          | リック | 7 |
|------------|--------------|--------------|-----|---|
| 線分追加       |              |              |     |   |
| 線分削除       |              |              |     |   |
| フロック登録     |              |              |     |   |
| フロック有川の余   |              |              |     |   |
| ブロック番号移動   |              |              |     |   |
| 7泊ック単位体積重量 |              |              |     |   |
| 検討点登録      |              |              |     |   |
| 検討点削除      |              |              |     |   |
| 静止摩擦係数     |              |              |     |   |
| 関連7泊ック設定   |              |              |     |   |
| 土圧作用点設定    |              |              |     |   |
|            |              |              |     |   |
| 16         | 3.20<br>4.50 | 3.50<br>4.50 |     |   |

| 17   | 3.20 3.50<br>4.50 4.50 | 追加    |
|------|------------------------|-------|
| 0.00 | 1.50                   | 削除    |
|      | ОК                     | キャンセル |

面に戻ります。編集データを破棄する場合は、キャンセルボタンをクリックして下さい。

※ 座標値を削除した場合、その座標値に関連する線分・ブロック・検討点・土圧 作用点も同時に削除されます。

#### 3) 座標の修正を行う

- マウスの左ボタンで座標入力ボタンをクリックします。
- 座標入力用ダイアログが表示されます。 座標リストの修正したい行にマウスカーソル を移動し、マウスの左ボタンをクリックして 下さい。

対象となる行が選択されますので、座標リストの下にある項目でX, Y座標値を変更して下さい。

修正作業が終わったらOKボタンをクリック して下さい。ダイアログを閉じてメニュー画 面に戻ります。編集データを破棄する場合は、 キャンセルボタンをクリックして下さい。

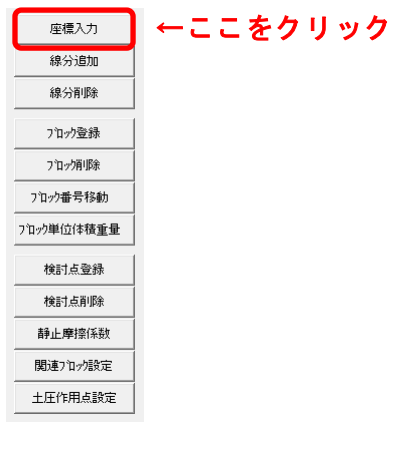

| 16<br>17 | 3.20<br>4.50 | 3.50<br>4.50 | 追加    |
|----------|--------------|--------------|-------|
| 0.00     |              | .50          | 削除    |
|          |              | ОК           | キャンセル |

※ 座標を設定する際には基本条件で設定した「上部エ天端高」「上部エ下端高」「地表面 天端高」とy座標が一致するように設定を行って下さい。

+5.20

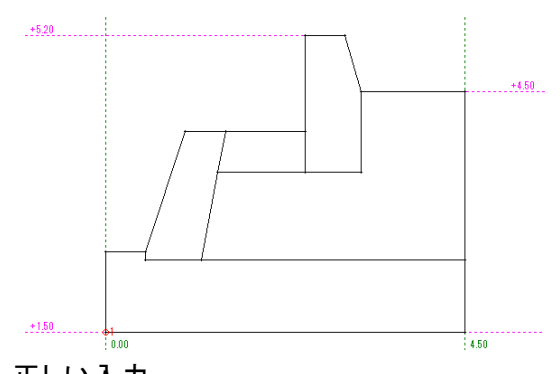

正しい入力 上部エ天端高と上部エ下端高と地表面天端 高が一致している

间違うにスカ 上部エ天端高と上部エ下端高と地表面天 端高が一致していない マウスの左ボタンで線分追加ボタンをクリックします。

追加する線分の始点となる座標をマウスの左 ボタンでクリックします。右ボタンをクリッ クすれば追加処理を終了します。

 追加する線分の終点となる座標をマウスの左 ボタンでクリックします。 座標入力
 線分通加
 線分通算
 中ここをクリック
 アロック登録
 フロック登録
 フロック帯写移動
 フロック単位体積重量
 検討点型縁
 検討点型縁
 検討点可除
 静止帶控係数
 開達フロップ設定
 土圧作用点設定

右ボタンをクリックすれば始点の指定に戻り ます。

連続した線分の場合は、次々に終点を指定して下さい。

既存の線分上に線分を追加した場合、追加した線分データは登録されます。始 点の移動のみを行います。

### 5)線分の削除を行う

マウスの左ボタンで線分削除ボタンをクリックします。

削除する線分をマウスの左ボタンでクリック します。(複数選択可)選択された線分が黄 色になります。

ー度選択された線分を再び選択すると解除と なります。右ボタンをクリックすれば、選択 した線分すべてが削除されます。

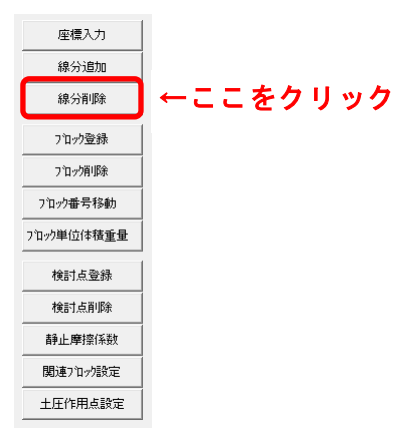

※ 線分を削除した場合、その線分に関連するブロックも同時に削除されます。

## 6) ブロックの登録を行う

 マウスの左ボタンでブロック登録ボタンをク リックします。

登録するブロックの内側になる線分をマウス の左ボタンでクリックして下さい。右ボタンを クリックすればメニューに戻ります。

② ブロックの外周が選択できれば選択した外周 が黄色で表示されます。

ブロック番号を表示する位置をマウスの左ボ タンでクリックして下さい。右ボタンをクリッ クすれば外周の選択に戻ります。

③ 図のダイアログを表示します。各項目 を入力して下さい。

> ブロック名称は、関連ブロックの処理 などで必要です。必ず入力して下さい。 その場合、同一名称は入力しないで下 さい。

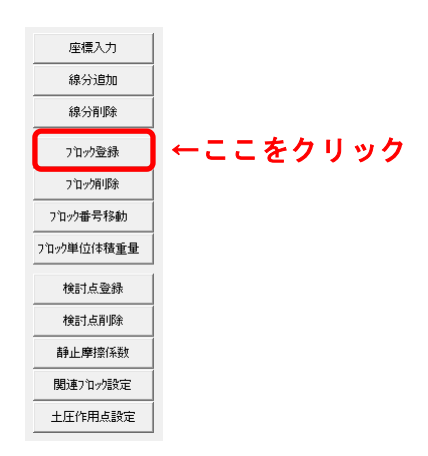

| 単位体積重量入力             |          |
|----------------------|----------|
| フロック名称               | 基礎工      |
| 空中 <u>重</u> 量(kN/m3) | 23.000   |
| 水中 <u>重</u> 量(kN/m3) | 12.700   |
| 飽和 <u>重</u> 量(kN/m3) | 0.000    |
|                      | OK キャンセル |

飽和重量は、水中部分の棚重量を計算する場合に使用します。該当する飽和重量が存在しない材質の場合は、0.0かあるいは、空中の単位体積重量を入力して下さい。0.0を入力した場合は、空中の単位体積重量を使用します。

全て入力し終えたらOKボタンをクリックして下さい。データを登録し、外周の選択に戻ります。キャンセルボタンをクリックすればデータを破棄し、外周の選択 に戻ります。

※ 極稀に歪なブロック形状を設定した場合にブロックの重量計算が正しく 行われない場合があります。そのような場合はブロックの設定を解除し た後、ブロックを分割して、再度ブロックを設定して下さい。  マウスの左ボタンでブロック削除ボタンをク リックします。

削除するブロックのブロック番号をマウスの 左ボタンでクリックして下さい。右ボタンをク リックすればメニューに戻ります。

② ブロックが選択されれば、選択されたブロック が黄色で表示され、確認メッセージが表示され ます。

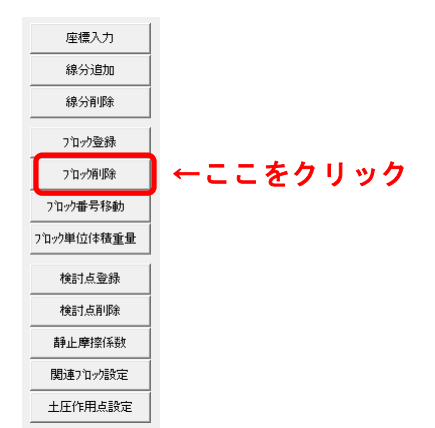

削除するのであれば、マウスの左ボタンをクリックして下さい。ブロックが削除され、ブロック番号の指定に戻ります。右ボタンをクリックすれば削除を行わないでブロック番号の選択に戻ります。

## 8) ブロック番号の移動を行う

マウスの左ボタンでブロック移動ボタンをクリックします。

移動するブロック番号をマウスの左ボタンでク リックし、ボタンを押したまま移動(ドラッグ) して下さい。ボタンを離した位置が移動先にな ります。

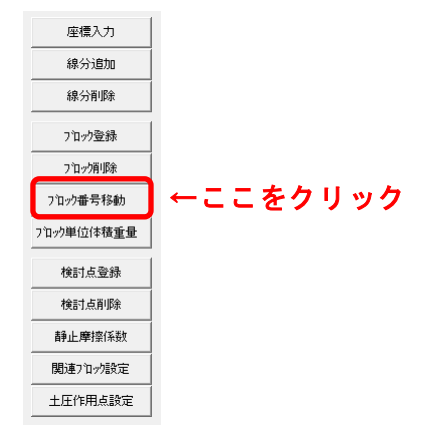

### 9) ブロックの登録内容を変更する

 マウスの左ボタンでブロック単位体積重量ボ タンをクリックします。

登録内容を変更するブロックのブロック番号を マウスの左ボタンでクリックして下さい。 ブロック登録時と同じ右図のダイアログを表示 します。必要な項目を修正して下さい。

全て入力し終えたらOKボタンをクリックして 下さい。データを登録し、ブロック番号の指定

に戻ります。キャンセルボタンをクリックす れば修正データを破棄し、ブロック番号 の指定に戻ります。

| 座標入力                                                                                             |          |
|--------------------------------------------------------------------------------------------------|----------|
| 線分追加                                                                                             |          |
| 線分削除                                                                                             |          |
| フロック登録                                                                                           |          |
| フロック有川家                                                                                          |          |
| フロック番号移動                                                                                         |          |
|                                                                                                  |          |
| 7泊ック単位体積重量                                                                                       | ←ここをクリック |
| 7泊ック単位体積重量<br>検討点登録                                                                              | ←ここをクリック |
| 71ック単位体積重量<br>検討点登録<br>検討点削除                                                                     | ←ここをクリック |
| <ul> <li>フロック単位体積重量</li> <li>検討点登録</li> <li>検討点削除</li> <li>静止摩擦係数</li> </ul>                     | ←ここをクリック |
| 212ック単位体積重量           検討点登録           検討点前除           検討点前除           静止摩擦係数           関連212ック設定 | ←ここをクリック |

| 単位体積重量入力             |          |
|----------------------|----------|
| フロック名称               | 基礎工      |
| 空中 <u>重</u> 量(kN/m3) | 23.000   |
| 水中 <u>重</u> 量(kN/m3) | 12.700   |
| 飽和 <u>重</u> 量(kN/m3) | 0.000    |
|                      | OK キャンセル |

座標入力

#### 10)検討点を追加する

マウスの左ボタンで検討点登録ボタンをクリックします。

検討点を設定する測点をマウスの左ボタンで クリックして下さい。右ボタンをクリックすれ ばメニューに戻ります。

② 右図のダイアログが表示されます。静止摩擦係数を表の中から選択するかもしくは、入力して下さい。

静止摩擦係数が設定できればOKボタ ンをクリックして下さい。データを登 録し、検討点の設定に戻ります。キャンセ ルボタンをクリックすればデータを破 棄し、検討点の設定に戻ります。

※ 棚全体の検討は、設定された検討点の 最終検討点位置を使用します。したが

って、検討点は、高い位置から低い位置に向かう順番で設定して下さい。 ※ 検討点は、少なくとも1点以上設定して下さい。

| 線分減加<br>線分削除<br>7泊ック登録                |         |
|---------------------------------------|---------|
| 7177月11除<br>71777番号移動                 |         |
| 7泊ック単位体積重量                            |         |
| 使刮点豆标                                 | モニモクリック |
| 検討点削除<br>                             |         |
| 検討点削除<br>静止摩擦係数<br>関連7ロック設定           |         |
| 検討点則除<br>静止摩擦係数<br>関連71小設定<br>土圧作用点設定 |         |

| 静止摩擦係数入力 |              |
|----------|--------------|
| 一静止摩擦係数— |              |
|          | 0.5          |
|          | 0.5          |
|          | 0.7 <b>-</b> |
|          |              |
|          |              |
|          | OK 4772/2    |

マウスの左ボタンで検討点削除ボタンをクリックします。

削除する検討点をマウスの左ボタンでクリックして下さい。右ボタンをクリックすればメニューに戻ります。

 後討点が選択されれば、選択された検討点が黄 色で表示され、確認メッセージが表示されます。

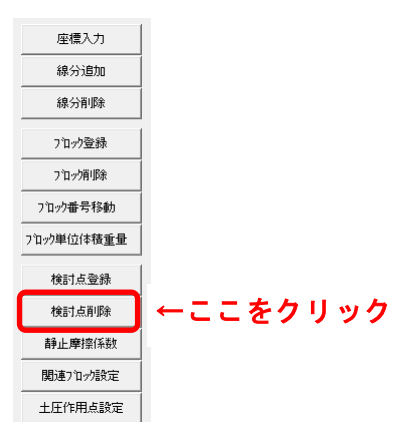

削除するのであれば、マウスの左ボタンをクリ

ックして下さい。検討点が削除され、削除する検討点の指定に戻ります。右ボ タンをクリックすれば削除を行わないで削除する検討点の選択に戻ります。

※ 検討点を削除した場合、その検討点に関連する土圧作用点・関連ブロックも同時に削除されます。

#### 12)検討点の登録内容を変更する

| <u>+                                    </u> | 座標入力       |          |
|----------------------------------------------|------------|----------|
| ノをク                                          | 線分追加       |          |
|                                              | 線分削除       |          |
|                                              | フロック登録     |          |
| ヒボタ                                          | フロック有山路余   |          |
|                                              | ブロック番号移動   |          |
|                                              | 7泊ック単位体積重量 |          |
| ちまえ                                          | 検討点登録      |          |
| <u>-</u> 12 小<br>+ 7 ム                       | 検討点削除      |          |
| するか                                          | 靜止摩擦係数     | ←ここをクリック |
|                                              | 関連7泊ック設定   |          |
|                                              | 土圧作用点設定    |          |
|                                              |            |          |

 マウスの左ボタンで静止摩擦係数ボタンをク リックします。

登録内容を変更する検討点をマウスの左ボタ ンでクリックして下さい。

検討点追加時と同じ右図のダイアログを表示 します。静止摩擦係数を表の中から選択するか もしくは、入力して下さい。

静止摩擦係数が設定できればOKボタンをク

リックして下さい。データを登録し、検討点の指定に戻ります。キャンセルボタンを

クリックすればデータを破棄し、検討点の指定に戻ります。

| 静止摩擦係数入力 |                    |       |
|----------|--------------------|-------|
| ─静止摩擦係数  |                    |       |
|          | 0.5                |       |
|          | 0.5                |       |
|          | 10.7               |       |
|          |                    |       |
|          | ОК <del>‡</del> еУ | til 🛛 |
### 13)関連ブロックを設定/解除する

 マウスの左ボタンで関連ブロック設定ボタン をクリックします。
 関連ブロックを設定する検討点をマウスの左 ボタンでクリックして下さい。右ボタンをクリ ックすればメニューに戻ります。

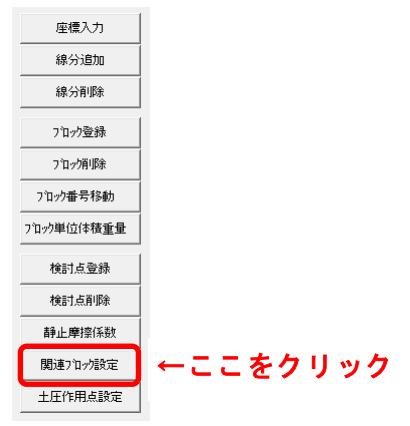

② 検討点が選択されれば、選択された検討点が黄色で表示され、既に設定されているブロックがあれば同じく黄色で表示します。

関連ブロックとするブロック のブロック番号をマウスの左 ボタンでクリックして下さい。 右ボタンをクリックすれば、関 連ブロックを決定し、検討点の 指定に戻ります。

既に設定されているブロック をクリックすれば、解除となり 表示が白色になります。

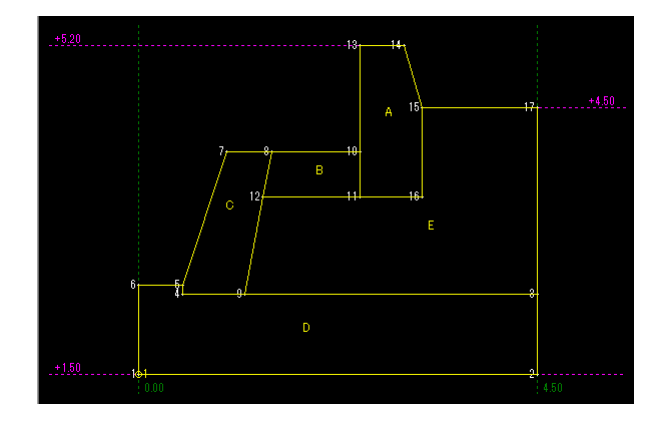

※ 土圧作用点は、必ず高い位置から低い位置に行く順番で設定して下さい。逆に すると計算が正常に行われません。

### 14) 土圧作用点を設定/解除する

 マウスの左ボタンで土圧作用点設定ボタンを クリックします。

土圧作用点を設定する検討点をマウスの左ボ タンでクリックして下さい。右ボタンをクリッ クすればメニューに戻ります。

② 検討点が選択されれば、選択された検討点が黄色で表示され、 既に設定されている土圧作用 点があれば緑色で表示します。

> 土圧作用点とする測点をマウ スの左ボタンでクリックして 下さい。右ボタンをクリックす れば、土圧作用点を決定し、検 討点の指定に戻ります。

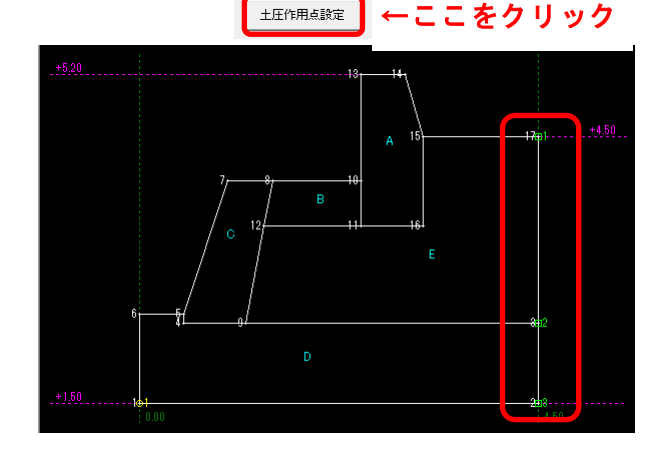

座標入力

線分追加 線分削除

フロック登録

7泊ッグ削除

7泊27単位体積重量 検討点登録 検討点削除 静止摩擦係数 関連7泊2設定 土圧作用点設定

既に設定されている土圧作用点をクリックすれば、解除となり削除されます。 その際、土圧作用点の番号を詰め替えます。

※ 次のような上部エブロックに土圧作用点を設定した場合、土圧作用点1と2の 間で上部工に作用する土圧を考える際に用いる壁面が鉛直となす角度ψは次の ように算定されます。

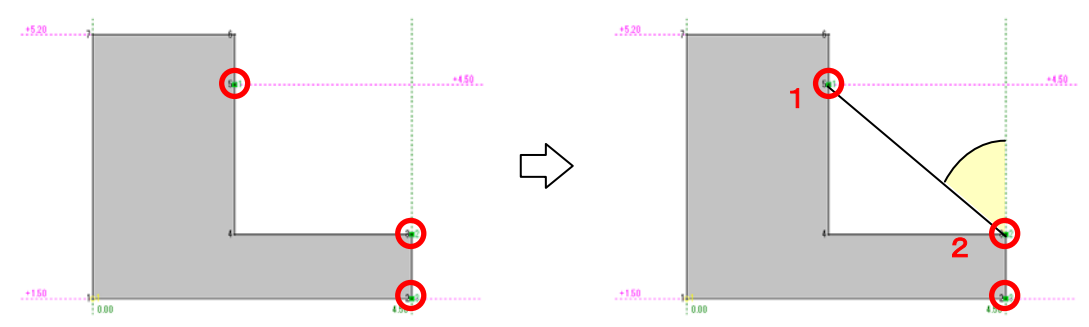

↓が0になるようにするには次のように土ブロックを設けて土圧作用点を設定します。

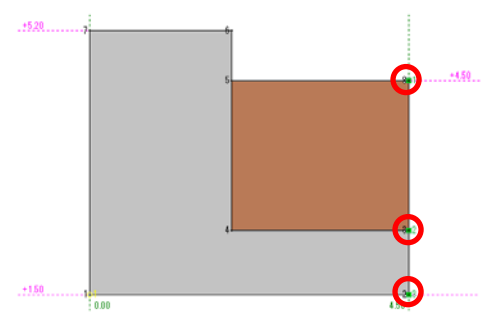

<u>15)画面の移動を行う</u>

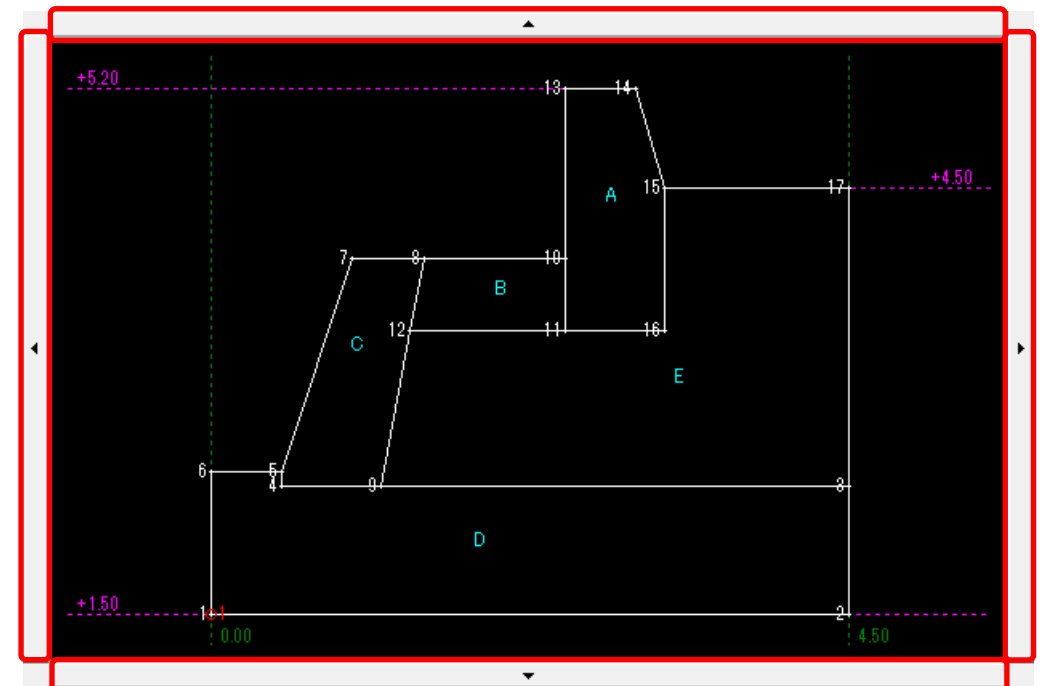

画面に表示されているデータを移動したい場合には、表示領域の上/下/左/右について いる赤枠で囲んだスクロールバーをマウスの左ボタンでクリックして下さい。

スクロールバーが押されている間中画面移動を繰り返します。

- <u>16)画面の拡大を行う</u>
  - ① マウスの左ボタンで右図のようにツールバーボタンかあるいは、メニューの"拡 大"をクリックして下さい。

大 を アラフラン ここやさい。 拡大領域の基準となる隅の位置をマウス の左ボタンでクリックして下さい。右ボ タンをクリックすれば拡大モードを終了 します。

② マウスを移動するとラバーバンドが表示され ます。拡大領域の終点位置(始点位置の対 角線上)まで移動しマウスの左ボタンをクリッ クして下さい。

| 📊 棚式係船岸4(許容応力度法) Ver1.0.0 - サンプルデータ |                      |  |  |  |  |  |  |  |  |
|-------------------------------------|----------------------|--|--|--|--|--|--|--|--|
| ファイル(F) データ入力(I) 設定(E)              | 画面操作(D) 計算(C) 시り?(H) |  |  |  |  |  |  |  |  |
|                                     | 拡大(B)                |  |  |  |  |  |  |  |  |
|                                     | 縮小(S)                |  |  |  |  |  |  |  |  |
| 基本条件 上部工 前面矢板 夕イ材                   | 全体表示(A)              |  |  |  |  |  |  |  |  |
| 形状入力                                | 再表示(R)               |  |  |  |  |  |  |  |  |
|                                     |                      |  |  |  |  |  |  |  |  |

| 🔚 棚式係船岸4(許容応力度法) Ver1.0.0 - サンプルデータ         |
|---------------------------------------------|
| ファイル(E) データ入力(I) 設定(E) 画面操作(D) 計算(C) ヘルプ(H) |
| D 🗳 🖬 🌐 🏶 🎛 🔺 🔹                             |
|                                             |
|                                             |

指定した領域が図形表示領域全体になるように画面が拡大されます。画面を表示し 終われば再び、始点位置の指定に戻ります。

- <u>17)画面の縮小を行う</u>
  - マウスの左ボタンで右図のようにツールバーボタンかあるいは、メニューの "縮小"をクリックして下さい。
     縮小領域の基準となる隅の位置をマウスの左ボタンでクリックして下さい。右ボタンをクリックすれば縮小モードを終了します。
  - ② マウスを移動するとラバーバンドが表示 されます。縮小領域の終点位置(始点位 置の対角線上)まで移動しマウスの左ボ タンをクリックして下さい。 図形表示領域が指定した領域内に収まるように画面が縮小されます。画面を表 示し終われば再び、始点位置の指定に戻ります。

### 18)画面の全体表示を行う

① 全図形データが画面内に収まるようにスケール計算し、表示します。マウスの

- 左ボタンで右図のようにツールバーボタ ンかあるいは、メニューの"全体表示" をクリックして下さい。 図形データが画面内に収まるように計算 し、表示します。
- <u>19)画面の再表示を行う</u>
  - 図形データを同ースケールのまま表示し直し ます。マウスの左ボタンで右図のようにツー ルバーボタンかあるいは、メニューの"再表 示"をクリックします。
     図形データを再表示します。

| ファイル(F) データ入力(I) 設定(E)                     | 画面操作(D) 計算(C) ヘルプ(H) |  |
|--------------------------------------------|----------------------|--|
|                                            | 拡大(B)                |  |
|                                            | 縮小(S)                |  |
| 基本条件上部工前面矢板タイ材                             | 全体表示(A)              |  |
| 形状入力                                       | 再表示(R)               |  |
|                                            |                      |  |
|                                            | N HN ≓u ≓ 5          |  |
| 18月11日11日11日11日11日11日11日11日11日11日11日11日11日 | リー サンノルテータ           |  |

📊 棚式係船岸4(許容応力度法) Ver1.0.0 - サンプルデータ

🔚 棚式係船岸4(許容応力度法) Ver1.0.0 - サンプルデータ

| ファイル(E) データ入力(I) 設定(E) 画面操作(D) 計算(C) ヘルプ(H) |
|---------------------------------------------|
|                                             |
| □□                                          |
|                                             |
| (m 棚式係船岸4(許容応力度法) Ver1.0.0 - サンプルデータ        |
| ファイル(F) データ入力(I) 設定(E) 画面操作(D) 計算(C) ヘルプ(H) |
|                                             |
| @                                           |
| 基本条件 上部工 前面矢板 タイ材 全体表示(A)                   |
| <b>形状入万</b> 再表示(R)                          |
|                                             |

| ſ | 📊 棚式係 | 船岸4(許  | 容応力度法            | ) Ver1.0.0  | 0 - サンフ | 「ルデータ            |                  |      |
|---|-------|--------|------------------|-------------|---------|------------------|------------------|------|
|   | ファイル  | (E) デー | ·夕入力( <u>I</u> ) | 設定(E)       | 画面操作    | F( <u>D</u> ) 計算 | ί <u>(C)</u> ∧₩7 | °(H) |
|   | 0 🛋   | . 🧕    | <b>8</b> 🖭       | =: <u>A</u> | R 🔋     |                  |                  |      |
|   | 1     | E.     |                  |             | J.      | -                |                  |      |
|   | 基本条件  | 上部工    | 前面矢板             | タイ材         | 1条件     | 土質条件             | 模式図              |      |
|   | 形状)   | চা     |                  |             |         |                  |                  |      |

前面矢板の計算条件や矢板の形式・腐食などを指定します。 矢板の設定画面は、4タブ(画面)の構成となります。画面切り替えはタブ(計算条件、矢板条件、 矢板任意指定、鋼管矢板指定)をクリックします。

### <u>第1タブ(計算条件)</u>

| <ul> <li>欄 棚式係船岸4(許容応力度法) Ver1.0.0 - サンプルデータ</li> <li>ファイル(E) データ入力(I) 設定(E) 画面操作(D) 計算(C) </li> </ul>                                                                                                    | и, (П)                                                                  |
|----------------------------------------------------------------------------------------------------|-------------------------------------------------------------------------|
|                                                                                                    |                                                                         |
| 画         時二         通         通 |                                                                         |
| ■計算条件 矢板条件 矢板任意指定 網管矢板指注                                                                                                    | Ē ]                                                                     |
| 矢板の計算方法         仮想海底面           ・ フリーアースサポート法         ・ 主動側・受値           ・ たわみ曲線法         ・ 主動側・受値           ・ たわみ曲線法         ・ 仕覧指定                                                                                                    | 矢板位置<br>欄前面からの距離(m) 0.50                                                |
|                                                                                                    | ロウの方法<br>m)                                                             |
|                                                                                                    | 2.000     Mmax,外材取付点反力修正用断面性能       1500     6 腐食前       1200     C 腐食後 |
| たわみ曲線法                                                                                                    | 方法<br>荷重を考慮せずに土圧<br>変わる位置以降の土層<br><u>新士と上敏荷重</u> を考慮し                   |
| ・         ・         ・         ・         ・         ・         ・         ・         ・         ・         ・         ・         ・         ・         ・         ・         ・         ・         ・         ・         ・         ・         ・         ・         ・         ・         ・         ・         ・         ・         ・         ・         ・         ・         ・         ・         ・         ・         ・         ・         ・         ・         ・         ・         ・         ・         ・         ・         ・         ・         ・         ・         ・         ・         ・         ・         ・         ・         ・         ・         ・         ・         ・         ・         ・         ・         ・         ・         ・         ・         ・         ・         ・         ・         ・         ・         ・         ・         ・         ・         ・         ・         ・         ・         ・         ・         ・         ・         ・         ・         ・         ・         ・         ・         ・         ・         ・         ・         ・         ・         ・         ・         ・         ・         ・         ・         ・  | E用いて土圧を計算  ✓ 根入れ;深度(m) -620                                             |
| <ul> <li>         ・</li></ul>                                                                                                    |                                                                         |
|                                                                                                    | 11                                                                      |

#### [矢板の計算方法]

矢板の計算方法を「フリーアースサポート法」、「たわみ曲線法」、「ロウの方法」 から選択します。

#### [根入れ安全率-フリーアースサポート法]

フリーアースサポート法で矢板を計算する場合の根入れ安全率です。矢板の計算方 法がたわみ曲線法の場合、フリーアースサポート法との根入れの比較を行うため入 力が必要です。矢板の計算方法がロウの方法の場合、フリーアースサポート法で計 算し、計算結果を補正する方法をとっていますので入力が必要です。

#### [根入れ安全率-たわみ曲線法]

たわみ曲線法で根入れ長を計算する場合の安全率を指定します。0.0なら1.2を採用 します。

#### [モーメントの計算範囲]

矢板の計算方法がフリーアースサポート法の場合、土圧・水圧によるモーメントを 考える範囲です。尚、たわみ曲線法及びロウの方法の場合、無条件に設計海底面ま でとなります。

#### [仮想海底面]

フリーアースサポート法で計算を行う場合でモーメントを計算する範囲が仮想海底 面までの場合、仮想海底面を計算により求めるかあるいは、任意の位置を常時、地 震時、津波時でそれぞれ入力し、その位置を仮想海底面とするかを選択できます。

### [仮想海底面位置]

仮想海底面を入力値とした場合にここで入力します。

#### [主働土圧の計算方法]

棚版の再右端から下ろした崩壊面と矢板との交点位置以深の土層について、背面土の重量と上載荷重を考慮して土圧を計算するかどうかのスイッチを指定します。

(背面度と上載荷重を考慮して土圧を計算する方法)

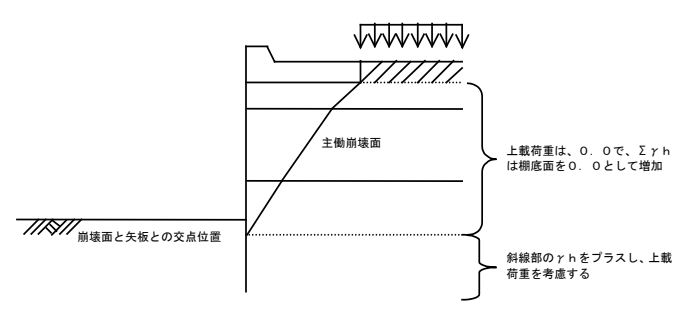

(自然崩壊角を用いて土圧を計算する方法)

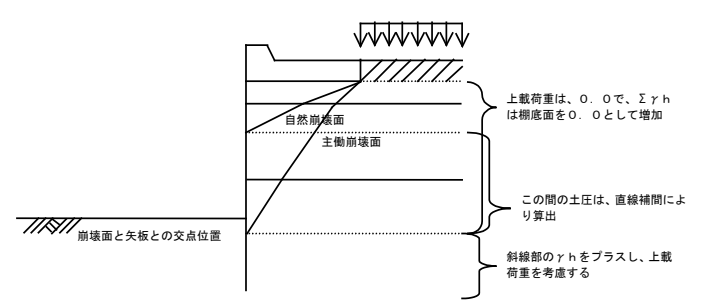

### [棚前面からの距離]

棚版の最左端から前面矢板までの距離を入力します。この値は、上記崩壊面の計算 時に使用します。

#### [ロウの方法-地盤反力係数]

シミラリティナンバー(ω)を算出するための地盤反力係数(Ιh)を入力します。

#### [ロウの方法-Mmax、タイ材取付点反力修正用断面性能]

フリーアースサポート法により算出したMmax及び、タイ材取付け点反力をロウの方 法により補正します。その場合に使用する断面性能を腐食前か腐食後で指定します。 根入れ長照査には、腐食前の断面性能を無条件で使用します。

#### [根入れ長丸め単位]

根入れ長を丸める単位をm単位で指定します。例えば、50cm単位で丸めるのであ れば、0.5となります。

#### [根入れ深度(m)]

任意の根入れ深度を入力します。根入れ深度を入力する場合は、チェックボックス をチェックし、任意の根入れ深度を入力して下さい。入力された根入れ深度から矢 板長を計算します。

### <u>第2タブ(矢板条件)</u>

| MSUthTaiF+4(計合ルリル反法) Veri.J.U - サンフルテータ<br>・イル(E) データスカ(1) 設定(E) 画面操作(D) 計算(C) AU3*                                                                                                    | (н)                                                                                                    |                                                                                                    |
|----------------------------------------------------------------------------------------------------|----------------------------------------------------------------------------------------------------|----------------------------------------------------------------------------------------------------|
|                                                                                                    |                                                                                                    |                                                                                                    |
|                                                                                                    |                                                                                                    |                                                                                                    |
| Image: Constraint of the state of the state of                      |                                                                                                    |                                                                                                    |
| 計算条件 天极条件 矢板任意指定 鋼管矢板指定                                                                                                    |                                                                                                    |                                                                                                    |
| _ 矢板形式                                                                                                    |                                                                                                    |                                                                                                    |
| ○ U型矢板                                                                                                    |                                                                                                    |                                                                                                    |
| ○ Z型矢板                                                                                                    | ヤング係数(kN/mm2)                                                                                                    | 0.0                                                                                                    |
|                                                                                                    |                                                                                                    |                                                                                                    |
| ○ 鋼管矢板指定                                                                                                    |                                                                                                    |                                                                                                    |
| All and the second statements of the second statement of the second statement of the second stateme | _ 腐 食 ─────                                                                                                    |                                                                                                    |
| ※ ここで設定する矢板は、土留め矢板としての機能のみを有し<br>ています。                                                                                                    | 席 食                                                                                                    |                                                                                                    |
| ※ ここで設定する矢板は、土留め矢板としての機能のみを有しています。<br>- U型矢板形式                                                                                                    | _ 腐 食                                                                                                    |                                                                                                    |
| ** ここで設定する失極は、土留め失板としての機能のみを有し<br>てします。     U型矢板形式     で 改良型 [添え字A1がつく]                                                                                                    | 席 食<br>席食速度(mm/年)                                                                                                    | (80 0.000                                                                                                    |
| <ul> <li>※ こてで設定する失極は、土留め失板としての機能のみを有してします。</li> <li>U型矢板形式・</li> <li>⑥ 改良型 [添え字ALがつく]</li> <li>⑦ 一般型</li> </ul>                                                                                                    | 席 食席食速度(mm/年)<br>海 側 0.100 陸                                                                                                    | 例 0.020                                                                                                    |
| <ul> <li>※ こてで設定する失板は、土留め矢板としての機能のみを有してします。</li> <li>U型矢板形式・</li> <li>© 改良型[添え字ALがつく]</li> <li>C 一般型</li> <li>C 広幅型</li> </ul>                                                                                                    | ┌席 食                                                                                                    | (M) 0.020                                                                                                    |
| <ul> <li>* こて設定する失極は、土留め失板としての機能のみを有してします。</li> <li>U里天板形式・</li> <li>© 改良型[添え字ALがつく]</li> <li>○ 一般型</li> <li>○ 広幅型</li> <li>○ ハット型</li> </ul>                                                                                                    | 席 食席食速度(mm/年)<br>海 側 0.100 陸<br>耐用年数(年)                                                                                                    | <b>19)</b> 0.020                                                                                             |
| <ul> <li>* ここで設定する矢板は、土留め矢板としての機能のみを有しています。</li> <li>U型矢板形式</li> <li>© 改良型 [添え字ALがつく]</li> <li>C 一般型</li> <li>C 広幅型</li> <li>C 小ット型</li> </ul>                                                                                                    | 席 食<br>席食速度(mm/年)<br>海 創 0.100 陸<br>耐用年数(年)<br>追加鋼矢板の(低減率(%)                                                                                                    | 1) 0.020<br>30<br>100                                                                                        |
| <ul> <li>* こで設定する失概は、土留め矢板としての機能のみを有してします。</li> <li>U型矢板形式・</li> <li>© 改良型 [添え字ALがつく]</li> <li>ご 小憩型</li> <li>ご 広幅型</li> <li>ご 広幅型</li> <li>ご 小ット型</li> </ul> 矢板の材質 <ul> <li>© SY295, SKY400</li> </ul>                                                                                                    | 席 食<br>席食速度(mm/年)<br>海 創 0.100 陸<br>耐用年数(年)<br>追加鋼矢板の(低減率(%)<br>弱年板の(時減率(%)                                                                                                    | 11) 0.020<br>30<br>100                                                                                       |
| <ul> <li>※ こてで設定する失頼は、土留め矢板としての機能のみを有してします。</li> <li>U型矢板形式・</li> <li>© 改良型「添え字ALがつく」</li> <li>○ 小敷型</li> <li>○ 広幅型</li> <li>○ ハット型</li> <li>矢板の材質</li> <li>○ SY295, SKY400</li> <li>○ SY295, SKY490</li> </ul>                                                                                                    | 席     食       席食速度(nm/年)     海       海     (例)       0.100     陸       耐用年数(年)     追加鋼矢板の(低減率(%)       鋼矢板の腐食後の断面性能算出方法                                                                                                    | 111 0.020<br>30<br>100                                                                                       |
| <ul> <li>※ こてで設定する矢板は、土留め矢板としての機能のみを有してします。</li> <li>U型矢板形式・</li> <li>© 改良型[添え字ALがつく]</li> <li>○ 一般型</li> <li>○ 広幅型</li> <li>○ ハット型</li> <li>矢板の材質</li> <li>© SY295, SKY490</li> <li>○ SY390, SKY490</li> </ul>                                                                                                    | 席     食       席食速度(mm/年)     海       海     (100)       海     (100)       陸     耐用年数(年)       追加鋼矢板の低減率(%)       鋼矢板の腐食後の断面性能算出方法       (*) 腐食後の断面体数から断面二次                                                                  | <ul> <li>創 0.020</li> <li>30</li> <li>100</li> <li>モーメントを算出</li> </ul>                                       |
| <ul> <li>※ こで設定する矢板は、土留め矢板としての機能のみを有してします。</li> <li>U型矢板形式</li> <li>© 改良型 [添え字ALがつく]</li> <li>○ 一般型</li> <li>○ 広幅型</li> <li>○ ハット型</li> <li>矢板の材質</li> <li>「SY295, SKY400</li> <li>○ SY390, SKY490</li> </ul>                                                                                                    | <ul> <li>席 食</li> <li>席食速度(mm/年)</li> <li>海 創 0.100</li> <li>陸</li> <li>耐用年数(年)</li> <li>追加鋼矢板の(低減率(%)</li> <li>鋼矢板の腐食後の断面性能算出方法</li> <li>ご 腐食後の断面(発動から断面二次</li> <li>ご 残存断面性能から断面に発動・断面</li> </ul>                         | <ul> <li>(例 0.020</li> <li>30</li> <li>100</li> <li>マントを算出</li> <li>Gニンスモーメントを算出</li> </ul>                  |
| <ul> <li>* こで設定する矢板は、土留め矢板としての機能のみを有しています。</li> <li>U型矢板形式・</li> <li>© 改良型[添え字ALがつく]</li> <li>○ 一般型</li> <li>○ 広幅型</li> <li>○ ハット型</li> <li>矢板の材質</li> <li>© SY295,SKY400</li> <li>○ SY390,SKY490</li> <li>矢板の計容応力度(N/mm2)</li> <li>常時</li> </ul>                                                                                                    | <ul> <li>席 食</li> <li>席食速度(mm/年)</li> <li>海 側 0.100</li> <li>陸</li> <li>耐用年数(年)</li> <li>追加鋼矢板の低減率(%)</li> <li>鋼矢板の低減率(%)</li> <li>-鋼矢板の腐食後の断面性能算出方法</li> <li>・ 腐食後の断面体数から断面二次</li> <li>○ 残存断面性能から断面係数・断面</li> </ul>       | <ul> <li>1割 0.020</li> <li>30</li> <li>100</li> <li>ボーメントを算出</li> <li>G二次モーメントを算出</li> </ul>                 |
| <ul> <li>* こで設定する矢板は、土留め矢板としての機能のみを有しています。</li> <li>U型矢板形式</li> <li>© 改良型[添え字ALがつく]</li> <li>○ 一般型</li> <li>○ 広幅型</li> <li>○ ハット型</li> <li>矢板の材質</li> <li>⑤ SY295.SKY400</li> <li>⑥ SY295.SKY490</li> <li>デメ990.SKY490</li> <li>矢板の許容応力度(N/mm2)</li> <li>常時</li> <li>0.0</li> </ul>                                                                                                    | <ul> <li>席 食</li> <li>席食速度(mm/年)</li> <li>海 側 0.100</li> <li>陸</li> <li>耐用年数(年)</li> <li>追加鋼矢板の低減率(%)</li> <li>鋼矢板の腐食後の断面性能算出方法</li> <li>・ 腐食後の断面(系数から断面二次</li> <li>ご 残存断面性能から断面係数・断面</li> <li>鋼矢板の腐食後の断面性能有効折對</li> </ul> | <ul> <li>(例 0.020</li> <li>30</li> <li>100</li> <li>マーメントを算出</li> <li>ロニ次モーメントを算出</li> <li>((析) 0</li> </ul> |

#### [矢板形式]

矢板の形式などを入力します。本システムでは、内部に矢板データを保持していま すので複数の矢板データでトライアル計算することが可能となっています。[U型 矢板形式]は、[矢板形式]で「U型矢板」を指定した場合のみ有効です。

(U型矢板 ) U型矢板のみを計算対象とします。

(Z型矢板 ) Z型矢板のみを計算対象とします。

(矢板任意指定)後に記述する「矢板任意指定」の画面で使用する矢板選択します。

(鋼管矢板指定)後に記述する「鋼管矢板指定」の画面で使用する鋼管矢板を入力 します。

#### [U型矢板形式]

[矢板形式]で「U型矢板」を指定した場合にU型矢板の形式を指定します。

(改良型 [添え字A, Lがつく]) U型矢板の添え字がついている矢板のみを計算 対象とします。

(一般型) U型矢板の改良型以外の矢板を計算対象とします。

幅の広いタイプのU型矢板を計算対象とします。

[矢板の材質]

(広幅型)

鋼矢板、鋼管矢板の材質を指定します。

#### [矢板の許容応力度]

矢板の許容応力度を入力します。0.0を入力すれば指定した矢板の許容応力度を採用 します。

[ヤング係数]

使用する矢板のヤング係数を入力します。入力値が0.0の場合以下の値を採用します。

鋼矢板・鋼管矢板 : E = 200kN/mm<sup>2</sup>

[腐食速度]

海側・陸側の矢板の腐食速度を入力します。

### [耐用年数]

矢板の耐用年数を入力します。

### [追加鋼矢板の低減率]

[矢板形式]で「矢板任意指定」を指定した場合に入力します。既存鋼矢板データの場合は、腐食速度から腐食しろを計算して腐食後の矢板の断面性能を算出します。 追加鋼矢板データの場合にのみこの値により、腐食後の矢板の断面性能を計算しま す。

### [鋼矢板の腐食後の断面性能の計算方法]

鋼矢板の腐食後の断面性能の計算方法を指定します。鋼矢板を用いて検討処理を行 う場合に有効となります。ここでは、以下の2つの中から選択します。

- 腐食後の断面係数から断面二次モーメントを算出します。
- ・ 残存断面性能から断面係数・断面二次モーメントを算出します。
- ※ [腐食後の断面係数から断面二次モーメントを算出]を指定した場合の断面二次モーメントの計算方法は、商品概説書に記述してあります。 [残存断面性能から断面係数・断面二次モーメントを算出]を指定した場合の残存断面性能とは、Z/Z<sub>0</sub>のことを指します。

#### [鋼矢板腐食後の断面性能有効桁数]

腐食後の鋼矢板の断面性能の有効桁数を指定します。0を指定すれば、小数点以下1 桁目を四捨五入し、鋼矢板の断面性能とします。0以外の値を入力すれば、その桁で 断面二次モーメント及び、断面係数を切り捨てます。

## <u>第3タブ(矢板任意指定)</u>

| 📊 棚式係船岸4(許容応力度法) Ver:                     | 1.0.0 - サンプルデータ                  |                              |                  |  |
|-------------------------------------------|----------------------------------|------------------------------|------------------|--|
| ファイル(E) データ入力(I) 設定                       | 宦( <u>E)</u> 画面操作( <u>D</u> ) 計算 | ( <u>C</u> ) ヘルプ( <u>H</u> ) |                  |  |
|                                           | A R 💡                            |                              |                  |  |
| (Ⅲ) □ □ □ □ □ □ □ □ □ □ □ □ □ □ □ □ □ □ □ | ┃                                | 模式図                          |                  |  |
| 計算条件 矢板条件                                 | 医板任意指定 綱管:                       | <b>天板指定</b>                  |                  |  |
|                                           |                                  |                              |                  |  |
|                                           | 選択 矢板名称                          | 断面二次モーメント<br>I(cm4/m)        | 断面係数<br>Z(cm3/m) |  |
|                                           | SP-I                             | 8740                         | 874              |  |
|                                           | □ S P-Ⅲ(KSPⅢ以外)                  | 16800                        | 1340             |  |
|                                           |                                  | 38600                        | 2270             |  |
|                                           | SP-IA                            | 4500                         | 529              |  |
|                                           | SP-IIA                           | 10600                        | 880              |  |
|                                           | SP- III A                        | 22800                        | 1520             |  |
|                                           | SP-VL                            | 63000                        | 3150             |  |
|                                           | SP-VIL                           | 86000                        | 3820             |  |
|                                           | SP-Z25                           | 38300                        | 2510             |  |
|                                           | SP-232                           | 55000                        | 3200             |  |
|                                           | SP-Z45                           | 83500                        | 4550             |  |
|                                           | SP-IIW                           | 13000                        | 1000             |  |
|                                           | □ SP-ⅢW                          | 32400                        | 1800             |  |
|                                           |                                  | 56700                        | 2/00             |  |
|                                           | S P-25 H                         | 24400                        | 1610             |  |
|                                           | SP-45H                           | 45000                        | 2450             |  |
|                                           | 🗆 S P-50 H                       | 51100                        | 2760             |  |
|                                           |                                  |                              |                  |  |
|                                           |                                  |                              |                  |  |
|                                           |                                  |                              |                  |  |
|                                           |                                  |                              |                  |  |
|                                           |                                  |                              |                  |  |
| [L                                        |                                  |                              |                  |  |

[**矢板形式**]が「矢板任意指定」の場合、矢板データの一覧表から検討対象の矢板 を選択します。

この一覧表には、17種の既存鋼矢板データと【設定】メニューの【任意矢板の追加】で入力した追加矢板データが表示されています。

トライアル計算を行う順番は、指定した順ではなく指定した複数の矢板データの中で断面が小さいものから計算していきます。

## <u>第4タブ(鋼管矢板指定)</u>

| <ul> <li>棚式</li> <li>ファイ</li> </ul> | ■ 栩式係船岸4(許容応力度法) Ver1.0.0 - サンプルデータ<br>ファイル(E) データ入力(1) 設定(E) 画面操作(D) 計算(C) ペルプ(H) |         |        |        |                     |                      |                 |            |  |  |  |
|-------------------------------------|------------------------------------------------------------------------------------|---------|--------|--------|---------------------|----------------------|-----------------|------------|--|--|--|
|                                     |                                                                                    |         |        |        |                     |                      |                 |            |  |  |  |
| 基本条件                                |                                                                                    |         |        |        |                     |                      |                 |            |  |  |  |
| ≣†≣                                 | 余仟                                                                                 |         | 収余件    | 大阪住息指定 |                     |                      |                 |            |  |  |  |
|                                     |                                                                                    |         |        |        |                     |                      |                 |            |  |  |  |
|                                     | No                                                                                 | 外径 (mm) | 厚さ(mm) | 矢板の維手  | 維手の有<br>効間隔<br>(mm) | 断面二次<br>モーバント(cm4/m) | 断面係数<br>(cm3/m) | 断面積(cm2/m) |  |  |  |
|                                     |                                                                                    |         |        |        |                     |                      |                 |            |  |  |  |
|                                     |                                                                                    |         |        |        |                     |                      |                 |            |  |  |  |
|                                     |                                                                                    |         |        |        |                     |                      |                 |            |  |  |  |
|                                     |                                                                                    |         |        |        |                     |                      |                 |            |  |  |  |
|                                     |                                                                                    |         |        |        |                     |                      |                 |            |  |  |  |
|                                     |                                                                                    |         |        |        |                     |                      |                 |            |  |  |  |
|                                     |                                                                                    |         |        |        |                     |                      |                 |            |  |  |  |
|                                     |                                                                                    |         |        |        |                     |                      |                 |            |  |  |  |

[矢板形式]が「鋼管矢板指定」の場合、鋼管矢板形状を指定します。 矢板の継手の種類により、有効間隔を算出しますが、直接入力することも可能です。 腐食前の断面性能でカタログ値を使用する場合は、断面二次モーメント・断面係数・ 断面積も入力して下さい。省略した場合、内部で計算します。 トライアル計算を行う順番は、指定した順で計算していきます。 計算に使用するタイ材及び、腹おこし材の腐食を指定します。

| 備 棚式係船岸4(許容応力局                              | 度法) Ver1.0.0 - サンプルラ | データ                                                 |            |          |                |              |            |              | X   |  |
|---------------------------------------------|----------------------|-----------------------------------------------------|------------|----------|----------------|--------------|------------|--------------|-----|--|
| ファイル(E) データ入力(I) 設定(E) 画面操作(D) 計算(C) ヘルプ(H) |                      |                                                     |            |          |                |              |            |              |     |  |
|                                             |                      |                                                     |            |          |                |              |            |              |     |  |
| □□                                          | 被 タイ材 抗条件 土          | ■<br>■<br>■<br>■<br>■<br>■<br>■<br>■<br>■<br>■<br>■ | B          |          |                |              |            |              |     |  |
| 条件 )                                        |                      |                                                     |            |          |                |              |            |              |     |  |
| タイ材の種類                                      | タイロッドの種別             |                                                     |            | 」腹おこし    | 材              |              |            |              |     |  |
| G &/Dak                                     | C \$\$400            | 選択                                                  | 径          | 選択       | н              | в            | t1         | t2           |     |  |
| (• 54H9)                                    | © \$\$490            |                                                     | 全選択        | <b>v</b> |                | 全選           | 択          |              | 1   |  |
| ○ タイブル                                      | ○ 高張力綱490            |                                                     | φ25<br>φ28 | ~        | /5.U<br>100.0  | 40.0<br>50.0 | 5.U<br>5.0 | 7.0          |     |  |
| C タイケーブル                                    | ○ 高張力綱590            | ~                                                   | φ32        |          | 125.0          | 65.0         | 6.0        | 8.0          |     |  |
|                                             | ○ 高張力綱690            |                                                     | Ф36<br>Ф38 | ~        | 150.0<br>150.0 | 75.0<br>75.0 | 6.5<br>9.0 | 10.0         |     |  |
| 0 タイローブ                                     | ○ 高張力鋼740            |                                                     | φ42        |          | 180.0          | 75.0         | 7.0        | 10.5         |     |  |
|                                             |                      |                                                     | φ44<br>φ46 | ~        | 200.0<br>200.0 | 80.0<br>90.0 | 7.5<br>8.0 | 11.0<br>13.5 |     |  |
|                                             |                      | ~                                                   | φ 48       | ~        | 250.0          | 90.0         | 9.0        | 13.0         |     |  |
| タイ材の負担幅(m)                                  | 3.20                 |                                                     | φ50<br>φ52 | <b>V</b> | 250.0<br>300 0 | 90.0<br>90.0 | 11.0       | 14.5<br>13.0 |     |  |
|                                             | 1                    |                                                     | φ52<br>φ55 | ~        | 300.0          | 90.0         | 10.0       | 15.5         |     |  |
| - タイロッドの腐食                                  |                      |                                                     | φ60        | ~        | 300.0          | 90.0         | 12.0       | 16.0         |     |  |
| 腐食速度(mm/年)                                  | 0.000                |                                                     | φ65<br>φ70 | ~        | 380.0          | 100.0        | 13.0       | 16.5         |     |  |
| 耐用年数(年)                                     | 0                    |                                                     | φ75        |          | 380.0          | 100.0        | 13.0       | 20.0         |     |  |
|                                             | 1.                   |                                                     | Φ80<br>Φ85 |          |                |              |            |              |     |  |
| ┌腹おこしの腐食                                    |                      | ~                                                   | φ 90       |          |                |              |            |              |     |  |
| 腐食速度(mm/年)                                  | 0.000                | ✓                                                   | φ100       |          |                |              |            |              |     |  |
| 耐用年数(年)                                     | 0                    |                                                     |            |          |                |              |            |              |     |  |
|                                             | ,                    |                                                     |            |          |                |              |            |              |     |  |
|                                             |                      |                                                     |            |          |                |              |            |              |     |  |
|                                             |                      |                                                     |            |          |                |              |            |              | _   |  |
| 1                                           |                      |                                                     |            |          |                |              |            |              | /// |  |

[タイ材の種類]

計算に使用するタイ材を指定します。

[タイロッドの種別]

タイ材の種類が「タイロッド」の場合に指定します。

#### [タイ材負担幅]

1本のタイ材が受け持つ幅を入力します。

#### [タイロッドの腐食]

タイロッドの腐食速度・耐用年数を入力します。腐食速度あるいは耐用年数が0.0の 場合は腐食を考慮しません。タイ材の材質がタイロッドの時のみ有効となります。

### [腹おこしの腐食]

腹おこし材の腐食速度・耐用年数を入力します。腐食速度あるいは耐用年数が0.0の 場合は腐食を考慮しません。 腹おこし材の一覧表は16種類の既存腹起こし材(溝型鋼)とメニューの【任意腹 起こし材の追加】で入力した追加腹起こし材データが表示されています。

※ タイ材、腹おこし材については、検討する材料を画面で選択します。全ての材料が選択されている状態で全選択のチェックをはずすと全解除となります。必ず1つ以上選択して下さい。

杭の計算条件、支持力条件、杭の形式・腐食などを指定します。

杭条件の設定画面は、許容応力度法の場合、4タブ(画面)の構成、限界状態設計法の場合、 5タブ(画面)構成となります。画面切り替えはタブ(計算条件、支持力条件、鋼管杭指定、結合 条件[許容応力度法]、結合条件1[限界状態設計法]、結合条件2[限界状態設計法])をクリッ クします。以下の第1タブの画面は、サンプルとして限界状態設計法の場合の画面を表示してい ます。

### <u>第1タブ(計算条件)</u>

| 📊 棚式係船岸4(許容応力度法) Ver1.0.0 - サンプルデータ                                                                                                    |                                                    |
|----------------------------------------------------------------------------------------------------|----------------------------------------------------|
| ファイル(E) データ入力(I) 設定(E) 画面操作(D) 計算(C) ヘルプ(H)                                                                                                    |                                                    |
| D <b>F</b>                                                                                                    |                                                    |
| 日         日         1         1         1         1         1 <th1< th=""> <th1< th=""> <th1< th=""> <th1< th=""></th1<></th1<></th1<></th1<> |                                                    |
| ■ <b>計算条件</b> ● 鋼管杭指定 ● H形鋼杭指定 ● 支持力条件 ●                                                                                                    | 結合条件                                               |
| 計算方法                                                                                                    | 腐食                                                 |
| ○ 設計基準の方法(仮想固定点法)                                                                                                    | 耐用年数(年) 30                                         |
| C 変位法(無限長杭)                                                                                                    |                                                    |
| <ul> <li>变位法(有限長杭)</li> </ul>                                                                                                    | 突出長計算用主働崩壊角立ち上げ位置                                  |
|                                                                                                    | ○ 設計海底面                                            |
| <ul><li>・ビンジ</li></ul>                                                                                                    | ○ 仮想海底面                                            |
| Ceen                                                                                                    |                                                    |
| 断面計算で使用する曲げモーメント                                                                                                    | 粘性土 C->N値計算時に使用する式<br>[qu(N/mm2)=N/X]の分母の値(X) 40.0 |
| ◎ 杭頭固定の曲げモーメントを使用                                                                                                    | 应尼目計符大注                                            |
| ○ 杭頭固定と杭頭ピンの曲げモーメントを比較し、大きい方を<br>使用                                                                                                    | <ul> <li>④ 突出長+1/β</li> </ul>                      |
|                                                                                                    | ○ 突出長のみ                                            |
| 杭形式                                                                                                    |                                                    |
| <ul> <li>○ 鋼管杭</li> <li>○ H形鋼杭</li> </ul>                                                                                                    | 連結位置の杭の低減率                                         |
|                                                                                                    | ○ 考慮しない                                            |
| ヤング係数(kN/mm2) 0.0                                                                                                    | ○ 考慮する 低減率(%)  100                                 |
|                                                                                                    | −杭の軸方向バネ定数の設定                                      |
|                                                                                                    | ④ 平成8年道路橋示方書                                       |
| 杭の縦方向の間隔(m) 3.20                                                                                                    | ○ 平成14年道路橋示方書                                      |
|                                                                                                    |                                                    |
|                                                                                                    |                                                    |
|                                                                                                    |                                                    |

#### [計算方法]

杭の計算方法を「設計基準の方法(仮想固定法)」、「変位法(無限長)」、「変 位法(有限長)」から選択します。

「変位法(有限長)」を選択した場合、個々の杭の n 層地盤を考慮したバネ定数を 計算し、変位法で解く方法を用いています。

本システムで参考にした書籍は、以下の書籍です。詳しくはそちらを参照して下さい。

杭基礎設計便覧 P.202 伝達マトリックス法を用いた計算法 平成4年10月 社団法人 日本道路協会

[杭先端の支持条件]

杭の計算方法が「変位法(有限長)」の場合の杭の先端支持条件を指定します。通 常は、ヒンジで計算します。

### [断面計算で使用する曲げモーメント]

断面計算で使用する曲げモーメントを選択します。杭の計算方法で「変位法(無限長)」か、あるいは「変位法(有限長)」を指定した場合、有効となります。

#### [杭の形式]

「鋼管杭」「H形鋼杭」の2種類が選択できます。

#### [ヤング係数]

使用する杭のヤング係数を入力します。0.0を入力すれば以下の値を採用します。

鋼矢板·鋼管矢板 :E=200kN/mm<sup>2</sup>

#### [杭の縦方向の間隔]

縦断方向の杭の中心から次の杭の中心までの距離を入力します。

#### [耐用年数]

杭の耐用年数を入力します。杭の腐食の計算で使用します。

#### [突出長計算用主働崩壊角立ち上げ位置]

杭の突出長を計算するための崩壊面の立ち上げ位置です。仮想海底面かあるいは、 仮想海底面(フリーアースサポート法)/曲げモーメント第一0点(たわみ曲線法) の中から選択します。ロウの方法の場合、無条件に設計海底面となります。

#### [粘性土 C->N値計算時に使用する式 [qu(N/mm<sup>2</sup>)=N/X] の分母の値(X)]

粘性土のN値を粘着力から計算する場合の式の内、qu(N/mm<sup>2</sup>)=N/X式で使用する分母 の値を入力します。通常40.0~80.0を入力します。

#### [座屈長計算方法]

座屈長を計算する方法を「突出長+1 $/\beta$ 」、「突出長のみ」から選択します。

#### [連結位置の杭の低減率]

杭を連結した場合の応力照査で、許容応力度の低減を行うかどうかの選択です。考慮 するならば、低減率を入力します。

#### [杭の軸方向バネ定数の設定]

杭の軸方向バネ定数の算定方法を「平成8年道路橋示方書」、「平成14年道路橋示 方書」から選択します。

## <u>第2タブ(鋼管杭指定)</u>

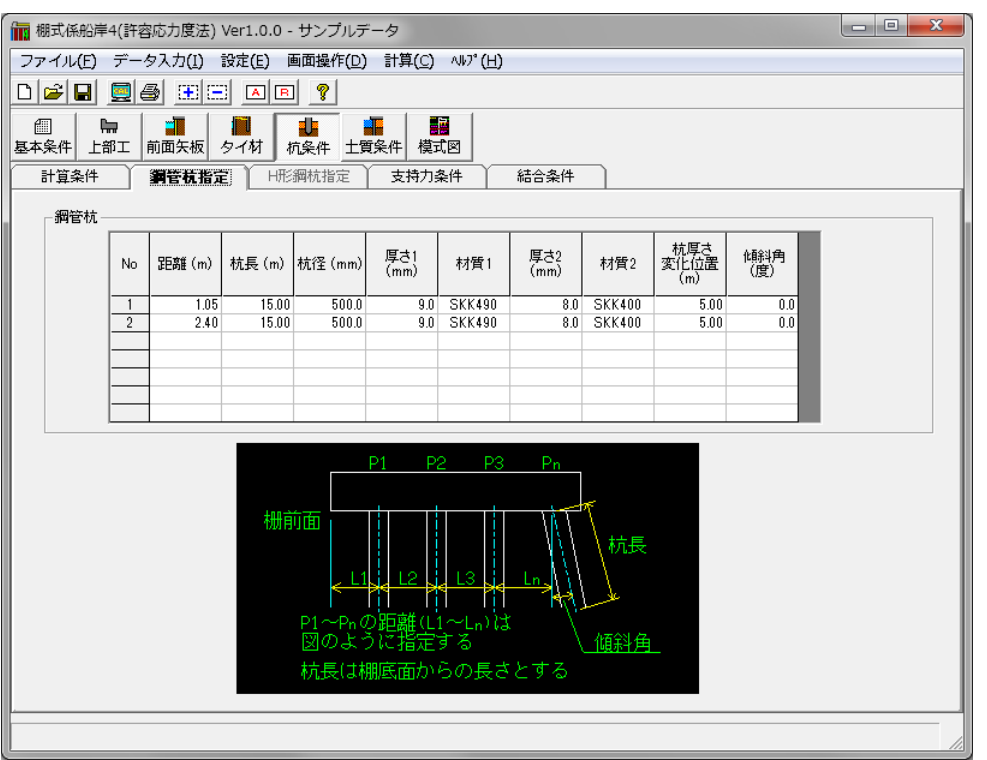

### [鋼管杭]

鋼管杭の寸法・材質及び、配置位置、腐食速度などを指定します。杭長及び、連結 杭を考慮する場合の杭厚さ変化位置は、棚底版からの長さを入力して下さい。 杭の計算方法が「変位法(有限長)」の場合のみ、杭の連結が考慮できます。杭の 連結を行わない場合は、厚さ2の項目を0.0かあるいは、厚さ1の値と同じ値とし て下さい。連結杭の材質の変更も可能です。

杭の計算方法が「設計基準の方法(仮想固定法)」の場合、杭の傾斜角は考慮できません。

## <u>第3タブ(H 形鋼杭指定)</u>

| 📊 棚式係船岸                                     | 4(許耄         | 客応力度法) | Ver1.0.0 -            | サンプルラ  | ギータ          |             |              |    |            |                   |   |
|---------------------------------------------|--------------|--------|-----------------------|--------|--------------|-------------|--------------|----|------------|-------------------|---|
| ファイル(E) データ入力(I) 設定(E) 画面操作(D) 計算(C) ヘルプ(H) |              |        |                       |        |              |             |              |    |            |                   |   |
|                                             |              |        |                       |        |              |             |              |    |            |                   |   |
|                                             |              |        |                       |        |              |             |              |    |            |                   |   |
|                                             |              |        |                       |        |              |             |              |    |            |                   |   |
| 計算条件                                        | Ŷ            | 鋼管杭指定  | HÆ                    | 间杭指定   | 支持力          | 条件          | 結合条件         |    |            |                   |   |
| □□□□□□□□□□□□□□□□□□□□□□□□□□□□□□□□□□□□□□      | ī ——         |        |                       |        |              |             |              |    |            |                   | L |
|                                             | No           | 距離 (m) | 杭長 (m)                | 幅 (mm) | 高さ (mm)      | ウェブ<br>(mm) | フランジ<br>(mm) | 材質 | 傾斜角<br>(度) |                   |   |
|                                             |              |        |                       |        |              |             |              |    |            |                   |   |
|                                             |              |        |                       |        |              |             |              |    |            |                   |   |
|                                             | <u> </u>     |        |                       |        |              |             |              |    |            |                   |   |
|                                             | <u> </u>     |        |                       |        |              |             |              |    |            |                   |   |
|                                             |              |        |                       |        |              |             |              |    |            |                   |   |
|                                             |              | P1 P   | 2 P3                  | Pn     |              |             |              |    |            |                   |   |
|                                             |              |        |                       |        | _            |             |              |    |            | ↑                 |   |
| 栅前面                                         |              |        |                       | TMT    | T            |             |              |    |            |                   |   |
|                                             |              |        |                       |        | │杭長          |             |              |    | t1         | - н               |   |
|                                             | <u>∢ L</u> ` | 1      | <mark>⊲ L3 </mark> ≱⊲ | Ln .   |              |             |              |    |            |                   |   |
| P1                                          | ⊥<br>∼Pn≬    | の距離に   | 1~Ln)は                |        | 1            |             |              |    |            | -t <sub>t21</sub> |   |
|                                             | のよ           | うに指定   | する                    |        | <u>. 傾斜角</u> | -           |              |    | В          |                   |   |
| 杭                                           | 長は           | 棚底面か   | らの長さ                  | とする    |              |             |              |    |            |                   |   |
|                                             |              |        |                       |        |              |             |              |    |            |                   |   |
|                                             |              |        |                       |        |              |             |              |    |            |                   |   |

## [H形鋼杭]

H形鋼杭の寸法・材質及び、配置位置、腐食速度などを指定します。杭長及び、連結杭を考慮する場合の杭厚さ変化位置は、棚底版からの長さを入力して下さい。 杭の計算方法が「設計基準の方法(仮想固定法)」の場合、杭の傾斜角は考慮できません。

### 第4タブ(支持力条件)

| 備 棚式係船岸4(許容応力度法) Ver1.0.0 - サンプル                                                                                                    |                                                                                                    |
|----------------------------------------------------------------------------------------------------|----------------------------------------------------------------------------------------------------|
| ファイル(E) データ入力(I) 設定(E) 画面操作                                                                                                    | (D) 計算(C) ヘルプ(H)                                                                                                    |
|                                                                                                    |                                                                                                    |
| □□ □□ □□ □□ □□ □□ □□ □□ □□ □□ □□ □□ □□                                                                                                    | ▲ 目記<br>土質条件<br>模式図                                                                                                    |
| 計算条件 鋼管杭指定 H形鋼杭指定                                                                                                    | <b>支持万条件</b> 結合条件                                                                                                    |
| <ul> <li>               打ち込み杭</li></ul>                                                                                                    | 支持力で使用する杭重量       押込み杭       ご 腐食前       ご 腐食前       ご 腐食道       ご 腐食後                                                                     |
| <ul> <li>中提り杭:道路橋示方書</li> <li>○ 最終打撃方式(</li> <li>○ セジトネル項出攪拌方式(先端砂層)</li> <li>○ セジトネル項出攪拌方式(先端砂礫)</li> <li>○ ロジリー村打設方式(砂礫層及び砂層)</li> <li>○ ロジリー村打設方式(負質な砂礫層)</li> <li>○ ロジリー村打設方式(し質な砂礫層)</li> <li>○ ロジリー村打設方式(硬質粘土層)</li> <li>○ ロジリー村打設方式(硬質粘土層)</li> <li>○ ログリー村打設方式(硬質粘土層)</li> <li>○ (H8) 砂質土 N≦50,料性土 0.5c(≦1</li> <li>○ (H14) 砂質土 2N(≦100),粘性土 0.8c</li> </ul> | $[qd=300/5\cdotN\cdota]$<br>$[qd=150\cdotN]$<br>$[qd=200\cdotN]$<br>[qd=3000]<br>[qd=3000]<br>$[qd=3^{3}\cdotqu]$<br>1000<br>$c(\leq 100)$ |
|                                                                                                    |                                                                                                    |

#### [打設工法]

打設工法「打込鋼管」、「中堀鋼管(道路橋)」、「中堀鋼管(漁港)」を選択し ます。指定した工法による支持層データを入力します。 また、各杭に以下の条件を設定します。

#### 打込み杭の場合

- N1: 杭先端位置でのN値を入力します。
- N2: 杭先端から上方へ杭径の4倍までの平均N値を入力します。
- α:閉塞率を入力します。(閉端杭では α = 1.0)
- 中堀り杭:道路橋示方書の場合
  - ・最終打撃方式

(支持層の換算根入れ)/(杭径)、先端地盤平均N値を入力します。

- ・セメントミルク噴出攪拌方式(先端砂層)、(先端砂礫層) <u>杭先端位置のN値</u>を入力します。
- ・コンクリート打設方式(砂礫層及び砂層)、(良質な砂礫層) この方式の場合、入力はありません。
- ・コンクリート打設方式(硬質粘性土層)
   一軸圧縮強度quを入力します。

埋込み杭の場合

 $\eta$ :開端杭の閉塞効力(閉端杭では $\eta$ =1.0)

N: 先端抵抗N値(杭先端より下へ1.0d~上へ4.0dの間の実測N値の平均)を入力します。

[中堀り杭:道路橋示方書]

杭の先端処理法を選択します。指定した方式により、杭先端の極限支持力度(qd) の算定法を変更します。

• 最終打擊方式

qd=300/5・N・(支持層の換算根入れ)/(杭径)

- セメントミルク噴出攪拌方式(先端砂層) qd=150・N
- ・ セメントミルク噴出攪拌方式(先端砂礫層) qd=200・N
- コンクリート打設方式(砂礫層及び砂層) qd=3000
- コンクリート打設方式(良質な砂礫層) qd=5000
- コンクリート打設方式(硬質粘性土層) qd=3・qu

### [杭周面に働く最大周面摩擦力度の推定]

中堀り杭における支持力及び負の周面摩擦の最大値の算定式における係数を設定し ます。道路橋示方書 平成8年に記載されている算定式の係数と道路橋示方書 平成 14年に記載されている算定式の係数との2種類が選択できます。

### [支持力計算で使用する杭重量]

押し込み杭/引き抜き杭のそれぞれの支持力計算で、「腐食前」、「腐食後」のど ちらの杭重量を使用するか選択します。

## 第5タブ(結合条件[許容応力度法])

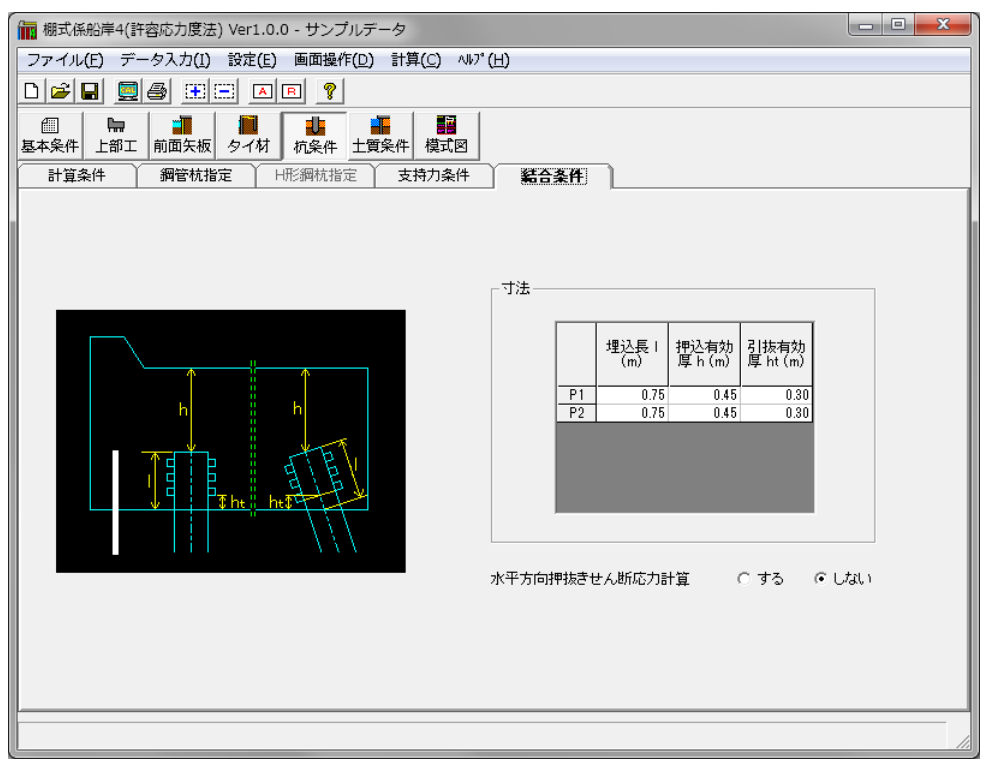

### [結合条件]

杭とフーチングの結合の検討条件を入力します。「道路橋示方書・同解説 平成6 年 2月」版には、方法Aと方法Bが記載されています。ここでは、方法Aについ て検討を行います。

「水平方向押抜きせん断応力計算」スイッチで、「検討する」を指定した場合、入力した杭データの内、最も陸側の杭についてのみ検討を行います。

### 第6タブ(結合条件1 [限界状態設計法])

| 📊 棚式係船岸4(許容応力度法) Ver1.0.0 - サンプルデータ                                                                                              |                      |                                                       |
|----------------------------------------------------------------------------------------------------|----------------------|-------------------------------------------------------|
| ファイル(E) データ入力(I) 設定(E) 画面操作(D) 計算(C)                                                                                             | ∿⊮7° ( <u>H</u> )    |                                                       |
|                                                                                                    |                      |                                                       |
| □ □ □ □ □ □ □ □ □ □ □ □ □ □ □ □ □ □ □                                                                                            | 2                    |                                                       |
| 計算条件 鋼管杭指定 H形鋼杭指定 支持力条(                                                                                                    | 件 結合条件1 結合条件2        |                                                       |
| 検討SW及び、部材係数(γb)<br>✓ 押し抜き/引き抜きせん断の検討を行う 「1.30<br>✓ 押し込みカ/引き抜きカの検討を行う 「1.00<br>✓ 曲げモーメントの検討を行う 「1.15<br>✓ 水平方向押し抜きせん断の検討を行う 「1.30 | 一荷重係数(γ1)            | (γ f)<br>0.90<br>0.90<br>0.80<br>0.80<br>0.80<br>0.90 |
| 材料係数(γm)                                                                                                    |                      | 偶発荷重 <u>▼</u><br>変動荷重 ▼                               |
| −構造物係数(γi)                                                                                                    |                      | 永久荷重 💌                                                |
| ↑ i<br>** 時 [1.10<br>地震時 [1.00                                                                                                   | - その他外力荷重種別(地震時)<br> | (偶発荷重 ▼) 変動荷重 ▼ 永久荷重 ▼                                |
|                                                                                                    |                      |                                                       |

#### [結合条件1]

杭とフーチングの結合計算(限界状態設計法)の検討条件を入力します。「水平方向押抜きせん断応力計算」は、入力した杭データの内、最も陸側の杭についてのみ 検討を行います。

#### [検討SW及び、部材係数]

それぞれの検討項目に対して設定を行って下さい。検討を行うのであれば、チェッ クボックスをチェックして下さい。検討を行う項目だけ部材係数が入力可となりま す。

#### [材料係数]

材料係数を入力します。コンクリートの場合、通常1.30が入ります。

#### [構造物係数]

構造物係数を常時・地震時共に入力します。

#### [荷重係数]

各項目の荷重係数を入力します。荷重係数が2つあるものについては、計算内部で 構造物に危険となる方の荷重係数を採用します。

### [その他荷重の荷重種別]

その他の荷重を入力した場合、入力したその他の荷重が「偶発荷重」「変動荷重」 「永久荷重」のうち、どれにあたるかを設定します。

## 第7タブ(結合条件2 [限界状態設計法])

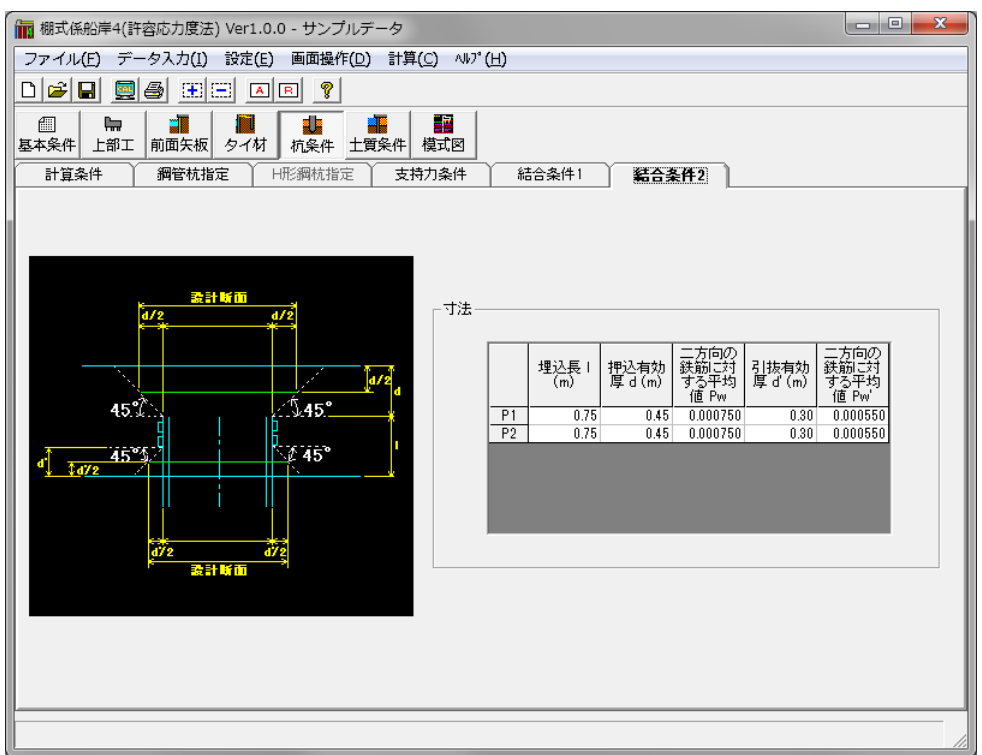

### [結合条件2]

押し込み、引き抜きの条件については、プログラム内部で判定し、検討を行います ので、両方入力して下さい。 主働側・受働側の土質定数を指定します。〔最大15層〕

土質定数の設定画面は、最大3タブ(画面)の構成となります。画面切り替えはタブ(主働側、受 働側、棚杭計算用)をクリックします。

### <u>第1タブ(主働側)</u>

| în t | 朋式係          | 船岸4(許容        | 応力度法            | :) Ver1.0.0 - <del>†</del> | サンプルデータ                   |                  |                             |        |        | l        |           |        |
|------|--------------|---------------|-----------------|----------------------------|---------------------------|------------------|-----------------------------|--------|--------|----------|-----------|--------|
| 77   | マイル(         | Έ) データ        | 7入力( <u>I</u> ) | 設定(E) 画                    | 面操作( <u>D</u> ) 計算        | 算( <u>C</u> ) ∧∥ | <sup>ጋ°</sup> ( <u>H</u> )  |        |        |          |           |        |
|      |              |               |                 |                            |                           |                  |                             |        |        |          |           |        |
| 巨    | ■<br>:条件     | ▶<br>上部工 月    | 前面矢板            | タイ材     抗多                 | ▶<br>▶<br>▶<br>件  土質条件    | 模式図              |                             |        |        |          |           |        |
| r    | 主働           |               | 受働側             | 」    棚杭書                   | +算用 )                     |                  |                             |        |        |          |           |        |
|      | ☑ 杭街         | 副に土質定数        | 地を設定す           | ta                         |                           |                  |                             |        |        |          |           |        |
|      | No           | 層上限の<br>標高(m) | 土質              | 単位体積重量<br>「湿潤」<br>(kN/m3)  | 単位体積重量<br>[飽和]<br>(kN/m3) | 内部摩<br>擦角(度)     | 粘着基準面で<br>の粘着力<br>CO(kN/m2) | 粘着勾配 K | 負の周面摩擦 | K値計算方法   | N値<br>(回) | ▲<br>k |
|      | 1            | 4.50          | 砂質土             | 18.000                     | 20.000                    | 40.0             |                             |        | 支〇負×   | k=1500N  | 5.0       |        |
|      | 2            | 0.20          | 砂質土             | 18.000                     | 20.000                    | 25.0             |                             |        | 支O負×   | k=1500N  | 5.0       |        |
|      | 3            | -3.00         | 粘性土             | 19.020                     | 19.020                    |                  | 16.820                      | 0.000  | 支口負口   | ቾ适土 qu→k | 0.0       |        |
|      | 4            | -4.40         | 砂質土             | 18.000                     | 20.000                    | 30.0             |                             |        | 支持地盤   | k=1500N  | 5.0       | _      |
|      |              |               |                 |                            |                           |                  |                             |        |        |          |           | _      |
|      |              |               |                 |                            |                           |                  |                             |        |        |          |           |        |
|      |              |               |                 |                            |                           |                  |                             |        |        |          |           | -      |
|      | •            | ]             |                 |                            |                           |                  |                             |        |        |          |           |        |
|      | - 地盤)        | 反力係数の:        | 推定に用            | いる係数α −−                   |                           |                  |                             |        | ┌突     | 出長の設定一   |           |        |
|      | 常            | \$            | 0               |                            |                           |                  |                             |        |        | ⊙ 主働崩壊而  | 上川管?      | ÷      |
|      |              |               |                 |                            |                           |                  |                             |        |        |          |           |        |
|      | л <u>е</u> я | E H           | 0               |                            |                           |                  |                             |        |        | ○ 工槽策上隊  | より試け      | πE     |
|      |              |               |                 |                            |                           |                  |                             |        |        |          |           |        |
|      |              |               |                 |                            |                           |                  |                             |        |        |          |           |        |
|      |              |               |                 |                            |                           |                  |                             |        |        |          |           |        |
|      |              |               |                 |                            |                           |                  |                             |        |        |          |           |        |
|      |              |               |                 |                            |                           |                  |                             |        |        |          |           |        |
|      | _            |               | _               |                            |                           |                  |                             |        |        |          | _         |        |

#### [層上限の標高]

土層の上限の高さを入力します。第1層目の高さは、必ず地表面天端高と同じ高さに して下さい。

[土質]

砂質土、粘性土の区分を指定します。砂質土の場合、内部摩擦角が入力可能となり ます。粘性土の場合、粘着力が入力可能となります。

#### [単位体積重量(湿潤)]

土の単位体積重量(湿潤)を入力します。

#### [単位体積重量(飽和)]

土の単位体積重量(飽和)を入力します。水中の単位体積重量(有効)は、この値 -10.0したものを使用します。

#### [内部摩擦角]

土の内部摩擦角を入力します。粘性土の場合は、必ず0.0を入力して下さい。

#### [粘着力]

土層の粘着基準線での粘着カ(C₀:kN/m²)と粘着勾配(K)を入力します。その値か らプログラム内部で土層の上・下限の粘着力を計算します。 この項目は、粘性土(φが0.0)の場合のみ入力可能となります。

#### [負の周面摩擦]

土層毎に支持力計算/負の周面摩擦検討時の作用を指定します。

- ・ 支〇負×:支持力の検討では作用し、負の周面摩擦の検討では作用しない
  - ・ 支〇負〇:支持力、負の周面摩擦の検討と共に作用する
  - 支持地盤:支持地盤
  - 支×負×:支持力、負の周面摩擦の検討と共に作用しない

・ 支×負〇:支持力の検討では作用せず、負の周面摩擦の検討では作用する ※最後の層は必ず「支持地盤」を選択して下さい。

#### [K値の計算法]

地盤反力係数(*K*<sub>h</sub>)の計算方法を以下の6種類から指定します。

- 1) K值直接入力
- 2) K=1500·N
- 3) 横山の図
- 4) 道路橋N値→K値

$$K_{h} = \frac{\alpha}{0.3} \cdot E_{0} \cdot \left(\frac{\sqrt{\frac{D}{\sqrt{\frac{K_{h} \cdot D}{4 \cdot E \cdot I}}}}{0.3}\right)^{-\frac{3}{4}}$$

- ここに
  - D : 杭径 (m)
  - I : 腐食前の断面2次モーメント  $(m^4)$
  - $\alpha$  : 地盤反力係数の推定に用いる係数
      $\alpha = 1$ (常時)
     2(地震時)

      $E_0$  : 標準貫入試験のN値(入力値)より  $E_0 = 2800 \cdot N$  で推定した変形係数
- 5) 道路橋*E*₀→K値

算定式は、4) 道路橋N値→K値の場合と同様、 $\alpha$ 、 $E_0$ の内容は以下の通り  $\alpha$ :地盤反力係数の推定に用いる係数  $\alpha$ =4,8

E<sub>0</sub>:ボーリング孔内で測定した変形係数(入力値)

6) 粘性土qu→N→K値 *K<sub>h</sub>* = 1500・2・X・C

Xについては、qu(N/mm<sup>2</sup>)=N/Xの入力値(X)をkN/m<sup>2</sup>に単位変換かけたもの [N値]

土層のN値を入力します。杭部の計算及び、支持力計算で使用します。

#### [地盤反力係数]

K値の計算法で、1を選択した場合、横方向地盤反力係数 Kh を入力します。

#### [変形係数]

K値の計算法で、5を選択した場合、地盤の変形係数*E*<sub>0</sub>を入力します。

※ 尚、本システムでは、棚杭毎に土質定数の設定が可能となっています。棚杭ごと

に土層を設定する場合は、「杭毎に土質定数を設定する」チェックボックスを チェックして下さい。

### [地盤反力係数の推定に用いる係数α]

[K値計算方法]で4, 5を選択した場合でのαの値を入力します。

[突出長の設定]

杭の突出長の設定方法を「主働崩壊面より算定」「土層最上限より設定」より選択 します。

「主働崩壊面より算定」は常時・地震時・津波時での崩壊面を基に各杭の突出長を 算定します。

「土層最上限より設定」は入力した土層の最上限の標高と棚底面高までの長さを突 出長として設定します。

### <u>第2タブ(受働側)</u>

| 福 村<br>ファ<br>日<br>基本 | 開式係船<br>マイル(<br>ご<br>一<br>二<br>条件<br>主働们 | 沿岸4(許容)<br>E) データ<br>B) <u>夏</u><br>日<br>上部工 前 | 応力度法<br>· 入力(1)<br>· (王)<br>· (王)<br>· (五)<br>· (五) | ) Ver1.0.0 - 5<br>設定(E) 画師<br>三 (二) 同<br>第 (二) 同<br>タイ材 抗調<br>第 (補抗語 | サンブルデータ<br>面操作(D) 計算<br><b>?</b> | 算( <u>C)</u> 小⊮<br>■<br>■<br>模式図 | 7°( <u>H</u> )              |        |   |
|----------------------|------------------------------------------|------------------------------------------------|----------------------------------------------------------------------------------------------------|----------------------------------------------------------------------|----------------------------------|----------------------------------|-----------------------------|--------|---|
|                      | No                                       | <u>層上</u> 限の<br>標高(m)                          | 土質                                                                                                    | 単位体積重量<br>[湿潤]<br>(kN/m3)                                            | 単位体積重量<br>[飽和]<br>(kN/m3)        | 内部摩<br>擦角(度)                     | 粘着基準面で<br>の粘着力<br>CO(kN/m2) | 粘着勾配 K |   |
|                      | 1                                        | 0.00                                           | 砂質土                                                                                                    | 18.000                                                               | 20.000                           | 30.0                             |                             |        |   |
|                      | 2                                        | -2.60                                          | 粘性土                                                                                                    | 17.090                                                               | 17.090                           |                                  | 14.500                      | 5.000  |   |
|                      | 3                                        | -6.00                                          | 砂質土                                                                                                    | 18.000                                                               | 20.000                           | 30.0                             |                             |        |   |
|                      | ▲ kh:                                    | 地盤反力係                                          |                                                                                                    | 3)                                                                   | 0.0                              |                                  |                             | Þ      | - |

### [層上限の標高]

土層の上限の高さを入力します。第1層目の高さは、必ず設計海底面高と同じ高さに して下さい。

[土質]

砂質土、粘性土の区分を指定します。砂質土の場合、内部摩擦角が入力可能となり ます。粘性土の場合、粘着力が入力可能となります。

#### [単位体積重量(湿潤)]

土の単位体積重量(湿潤)を入力します。

### [単位体積重量(飽和)]

土の単位体積重量(飽和)を入力します。水中の単位体積重量(有効)は、この値 -10.0したものを使用します。

### [内部摩擦角]

土の内部摩擦角を入力します。粘性土の場合は、必ず0.0を入力して下さい。 [粘着力]

土層の粘着基準線での粘着力(C₀:kN/m<sup>2</sup>)と粘着勾配(K)を入力します。その値か らプログラム内部で土層の上・下限の粘着力を計算します。 この項目は、粘性土(φが0.0)の場合のみ入力可能となります。

[kh:地盤反力係数]

弊社販売ソフトの1つである、斜面の安定計算システム2に追加された、「すべり面 が矢板を通る場合」の検討に必要なデータを出力するために入力します。データは、 システムフォルダにEXP\_ENK\*. DATというファイル名で作成されます。

## <u>第3タブ(棚杭計算用)</u>

| <ul> <li>福橋</li> <li>ファ</li> <li>ロ</li> <li>重</li> <li>基本</li> </ul> | <ul> <li>欄式係船岸4(許容応力度法) Ver1.0.0 - サンブルデータ</li> <li>ファイル(E) データ入力(I) 設定(E) 画面操作(D) 計算(C) ^ルレ' (H)</li> <li>D 2 3 (E) (E) (D) (D) (Q)</li> <li>(E) (E) (D) (D) (Q)</li> <li>(E) (E) (E) (E) (E) (E) (E) (E) (E) (E)</li></ul> |               |     |                           |                                   |              |                             |        |        |         |           |         |
|----------------------------------------------------------------------|----------------------------------------------------------------------------------------------------|---------------|-----|---------------------------|-----------------------------------|--------------|-----------------------------|--------|--------|---------|-----------|---------|
|                                                                      | No                                                                                                    | 層上限の<br>標高(m) | 土質  | 単位体積重量<br>[温潤]<br>(kN/m3) | 単位体積 <u>重量</u><br>[跑和]<br>(kN/m3) | 内部摩<br>擦角(度) | 粘着基準面で<br>の粘着力<br>CO(kN/m2) | 粘着勾配 K | 負の周面摩擦 | K値計算方法  | N値<br>(回) | 地<br>k↓ |
|                                                                      | 1                                                                                                    | 4.50          | 砂ケナ | 10 000                    |                                   | 40.0         |                             |        | ±08×   | k=1500N | 5.0       | _       |
|                                                                      | 2                                                                                                    | 4.00          | 砂骨土 | 18,000                    | 20.000                            | 25.0         |                             |        |        | k=1500N | 5.0       | _       |
|                                                                      | 3                                                                                                    | -3.00         | 粘性土 | 19.020                    | 19.020                            |              | 16.820                      | 0.000  | 支〇自〇   | 粘+ au→k | 0.0       | _       |
|                                                                      | 4                                                                                                    | -4.40         | 砂質土 | 18.000                    | 20.000                            | 30.0         |                             |        | 支持地盤   | k=1500N | 5.0       | _       |
|                                                                      | •                                                                                                    |               |     |                           |                                   |              |                             |        |        |         |           | •       |
|                                                                      |                                                                                                    |               |     |                           |                                   |              |                             |        |        |         |           |         |

各杭の土質定数を設定します。≫NEXTボタンを押すことにより、順次土質定数を設定する 杭が切り替わります。

入力項目は第1タブ(主働側画面)と同様です。

入力データより断面形状を表示します。

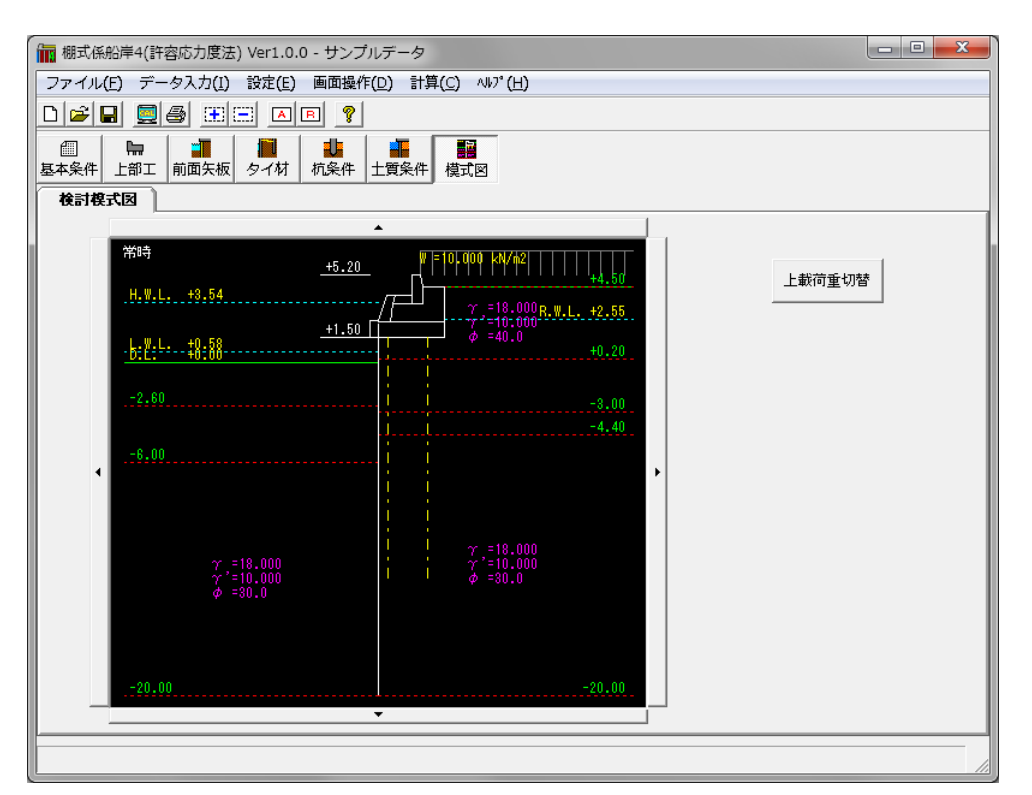

入力データを模式図として表示します。常時・地震時共に検討する場合は、上載荷 重切替ボタンをクリックすることにより、表示されている上載荷重が切り替わりま す。

画面の拡大/縮小/全体表示/再表示/移動も行えます。操作方法については、上 部エデータ編集時と同じです。そちらを参照して下さい。

# <u>5. 設計計算·報告書作成</u>

メニューより「計算(C)/実行(S)」を実行して下さい。設計計算を行い、帳票を作成します。 本システムでは根入れの検討、応力の検討、杭の検討で用いる土圧強度、崩壊角等を算定します。

## 計算が正しく終了すると計算結果を確認できます。

|             | 細枝     | <u> </u> |        | <u>ي</u> ±. |        |     |
|-------------|--------|----------|--------|-------------|--------|-----|
|             |        |          | 2,11/1 | 1100        |        |     |
|             |        |          |        |             |        |     |
|             |        | ,        |        |             |        |     |
| SP-II A     |        | J        |        |             |        |     |
|             | 常時     |          | 地震時    |             | 津波時    |     |
| 発生応力(N/mm2) | 20.2   | 0        | 40.9   | 0           | 20.3   | 2 0 |
| 根入れ深度(m)    | -2.399 | 9        | -5.84  | 2           | -2.313 |     |
| 施工根入れ深度(m)  |        |          | -6.200 |             | •      |     |
|             |        |          |        |             |        |     |
|             |        |          |        |             |        |     |
|             |        |          |        |             |        |     |
|             |        |          | 1      |             |        |     |
|             |        |          |        |             |        |     |

計算時に注意すべき情報が表示されるメッセージです。

仮想海底面の選択

| 仮想海底面の選択       | ×     |
|----------------|-------|
| 地震時            |       |
| 採用する仮想海底面を選択して | て下さい。 |
| -1.371 m       | •     |
|                | ОК    |

前面矢板-矢板の計算方法で「フリーアースサポート法」を選択し、モーメントの計 算範囲を「棚版底面~仮想海底面の範囲」を指定し、仮想海底面を「主働側・受働側 強度のつりあい位置」を指定した場合、計算過程で仮想海底面が複数検出される事が あります。

その場合には仮想海底面の指定画面が表示されます。 その中から適切な仮想海底面を選択して下さい。

モーメントつりあい点の選択

| フリーア | アースサポート法ーモーメントつりあい点の選択 | ×     |
|------|------------------------|-------|
|      | 常時                     |       |
|      | 採用するモーメントつりあい位置を選択して下る | 56.10 |
| [    | 0.805 m                | •     |
|      | ОК                     |       |

本システムでは計算過程でモーメントつりあい位置が複数検出される事があります。 その場合にはモーメントつりあい点の選択画面が表示されます。 その中から適切なモーメントつりあい位置を選択して下さい。 せん断力0点の選択

| たわみ | 曲線    | 法一         | ŧ,   | ん断力の    | 点の選択    |            |         |      | × |
|-----|-------|------------|------|---------|---------|------------|---------|------|---|
|     | 常時    |            |      |         |         |            |         |      |   |
|     | i≊⊞'  | オス         | ++ . | ረ #ፍታነሳ | 占付册发词   | ₽:         | 択して下れ   | 1.   |   |
|     | 14/11 | 9.D        | 27   |         | AUTH CY | <b>-</b> . | MOCTO   | 0.10 |   |
|     | -0.   | 9 ©<br>141 | m    | [Mmax:  | 35.27   | œ.<br>)    |         | •••  | 1 |
| I   | -0.   | 141        | m    | [Mmax:  | 35.27   | 0          | kN•m/m] | · ·• | ] |

前面矢板ー矢板の計算方法で「たわみ曲線法」を選択した場合、計算過程でせん断力 O点が複数検出される事があります。

その場合には上記のようなせん断力 0 点の指定画面が表示されます。 その中から適切なせん断力 0 点を選択して下さい。

シミラリティナンバー(ω)が範囲外の可能性があります

| waring | ×                                              |
|--------|------------------------------------------------|
| 1      | タイ材・Mmax用「永続状態]<br>タイ材・Mmax用[レベル1地震動]<br>根入れ長用 |
|        | 上記のシミラリティナンバー(ω)が範囲外の可能性があります                  |
|        | 計算を続行しますか?                                     |
|        | <u>(北い牧)</u> いいえ(N)                            |

前面矢板-矢板の計算方法で「ロウの方法」を選択した場合、本システムではシミラ リティナンバー( $\omega$ )を港湾基準の $\omega - \mu$ の関連図を基に算定していますが、関連図 での曲線が表示している $\omega$ の範囲外に算定された場合に画面が表示されます。  $\omega$ が範囲外であっても $\mu$ の計算は関連図にある式を基に算定されます。

腐食後のZが断面性能表の範囲外の可能性があります

| waring |                                                            | ×        |
|--------|------------------------------------------------------------|----------|
| 1      | [SP-Ⅲ(KSPⅢ以外)    ]<br>断面係数(計算) Z=  670cm3/m < 断面係数(最小) Z=約 | 750cm3/m |
| _      | 腐食後のZが断面性能表の範囲外の可能性があります<br>計算を続行しますか?                     |          |
|        | (ばい役) いいえ(N)                                               |          |

本システムでは鋼管杭協会「鋼矢板 設計から施工まで」の鋼矢板の腐食後の断面性能 に関する腐食代ー断面係数グラフを基に断面係数Zを算出しておりますが、腐食代がグ ラフの範囲外に算定された場合に画面が表示されます。

腐食代が範囲外であってもグラフでの直線を基にして断面係数は算定されます。

基準の方法による計算式の√内が負の値になりました

| (レベル1地 | 震動)粘性土崩壞角計算              |
|--------|--------------------------|
| •      | 【土層 -0.750m】             |
| -      | 基準の方法による計算式の一内が負の値になりました |
|        | 指定の崩壊角計算方法で処理を続行します。     |
|        | OK                       |

レベル1地震動での粘性土の崩壊角を計算する際に算定式の√内の値が負になる場合 に表示されます。

この場合、基本条件-L1地震動2で指定した方法で算定を行います。

### 永続状態-粘性土崩壊角既定値に0.0が設定されています

| waring | ×                                                            |
|--------|--------------------------------------------------------------|
| 1      | 永続状態-粘性土崩壊角既定値に0.0が設定されています<br>現在の主働土圧の計算方法で粘性土が存在する場合は必須です。 |
|        |                                                              |

前面矢板ー主働土圧の計算方法で「背面土と上載荷重を考慮せずに土圧を計算」以外 を選択し、基本条件ー条件その2で永続状態での主働側崩壊角既定値が0.0で設定され ている場合に表示されます。

「はい」を選択するとそのまま計算を行います。

### レベル1地震動-粘性土崩壊角既定値に0.0が設定されています

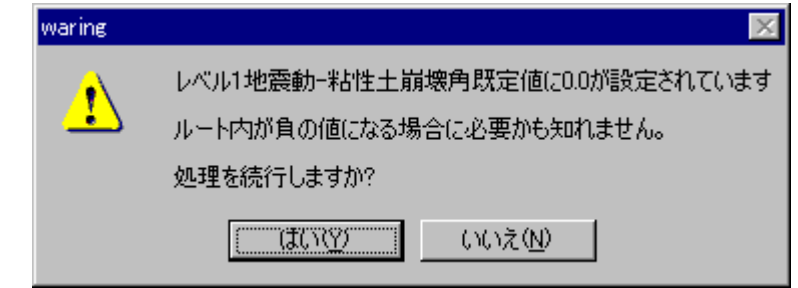

前面矢板-主働土圧の計算方法で「背面土と上載荷重を考慮せずに土圧を計算」以外 を選択し、基本条件-条件その2でレベル1地震動での主働側崩壊角既定値が0.0で設 定されている場合に表示されます。

地震時崩壊角の算定式での√内が負になった場合、基本条件-L1地震動2で「崩壊角 既定値で計算」以外を選択していれば「はい」を選択しても計算は行われますが、「崩 壊角規定値で計算」を選択している場合はエラーになります。 計算時に表示される場合があるエラーメッセージとその対処方法です。 ここに掲載されていないメッセージ等に対する対処方法は弊社までお問合せ下さい。

土圧作用点が正しく設定されていません

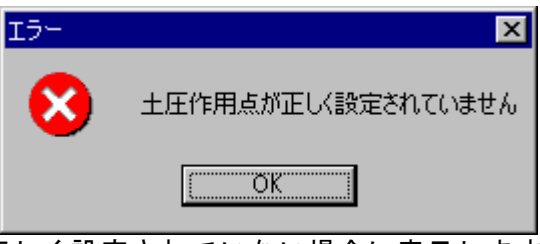

上部工で土圧作用点が正しく設定されていない場合に表示します。 土圧作用点は上から順に設定していきます。

正しい設定例

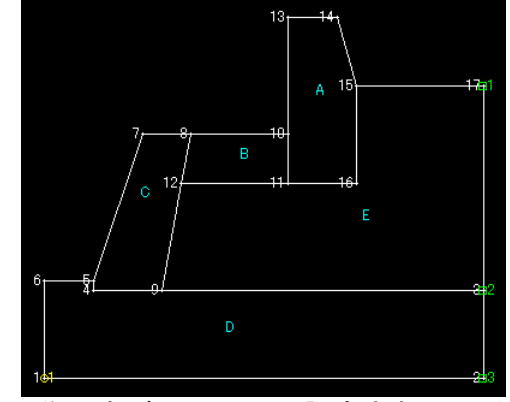

土圧作用点が上から順に設定されている

間違った設定例

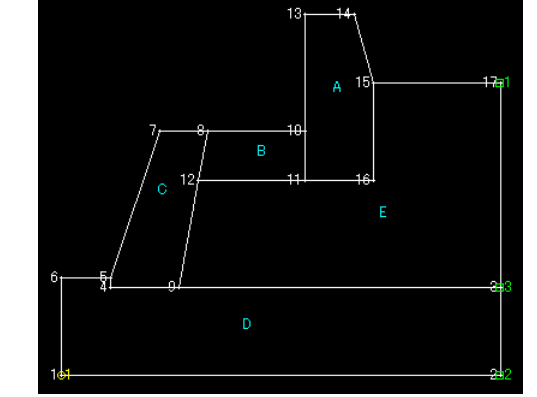

土圧作用点が上から順に設定されていない

#### 陸側(海側)の土層の標高が逆転しています

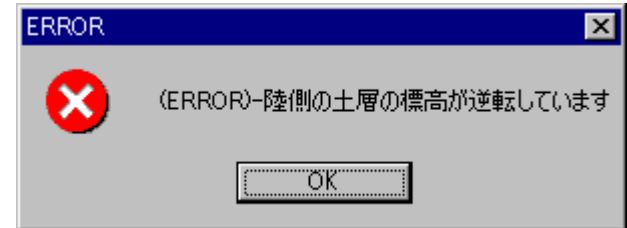

主働側の層上限の標高が降順になっていない場合に表示されます。

受働側の層上限の標高が降順になっていない場合は「海側の土層」としてこのメッセ ージが表示されます。

層上限の標高は必ず降順で入力して下さい。

陸側土層の開始位置が上部工天端高より上になっています

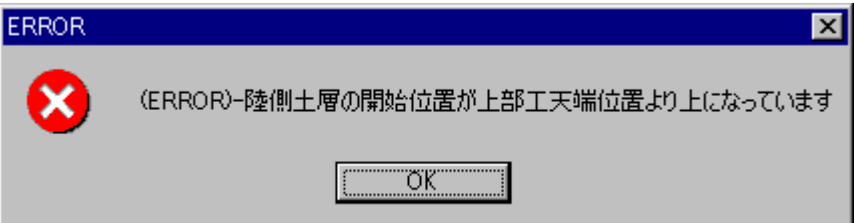

基本条件ー条件その1の棚版天端高よりも土質条件ー主働側の土層の最上限の標高の 値が高い場合に表示されます。

主働側の土層の最上限の標高の値は棚版天端高以下の値を入力して下さい。

例

| 基   | 本条件-条件その1     |      | 土質条件 | 一主  | 働側    |      |                    |          |
|-----|---------------|------|------|-----|-------|------|--------------------|----------|
|     | 形状・高さ         |      |      | Ê   |       | 受働   | 側丫                 | 相        |
|     | a.地表面天端高(m)   | 2.30 |      | □ 杭 | 毎に土質定 | 数を設定 | する                 |          |
|     | b. 矢板の天端高 (m) | 0.00 |      | No  | 層上限の  | 十雪   | 単位体積<br>重 <u>量</u> | indi ini |
|     | c.棚天端高(m)     | 2.30 |      |     | 標局(m) |      | じ記聞」<br>(kN/m3)    | (        |
| . 1 |               |      |      | 1   | 3.30  | 砂質土  | 18.000             |          |
|     |               |      |      | 2   | -5.70 | 粘性土  | 16.000             |          |
|     |               |      |      | 2   | -1630 | 砂樹土  | 17,000             |          |

土質条件ー主働側での層最上限の標高が棚天端高を上回っている

海側土層の開始位置が設計海底面位置より下になています

| ERROR | ×                                   |
|-------|-------------------------------------|
| 8     | (ERROR)-海側土層の開始位置が設計海底面位置より下になっています |
|       | COK                                 |

基本条件-条件その1の設計海底面高よりも土質条件-受働側の土層の最上限の標高 の値が低い場合に表示されます。

受働側の土層の最上限の標高の値は設計海底面高以上の値を入力して下さい。

| 121 |              |       |   |     |        |      |                 |        |
|-----|--------------|-------|---|-----|--------|------|-----------------|--------|
| 基ス  | 本条件一条件その1    |       |   |     |        |      |                 |        |
|     |              | -0.50 |   | 主任  | 動側     | 受酬   | il (_           | 相      |
|     | e.棚底版幅(m)    | 6.5   |   |     |        |      |                 |        |
|     | f.設計海底面高(m)  | -5.00 |   | NI- | 層上限の   | 上晤   | 単位体積<br>重量      | ind in |
|     | g.海底面の傾斜角(度) | 0.0   |   | NU  | 標高(m)  |      | [显潤]<br>(kN/m3) | (      |
|     |              |       |   | 1   | -5.70  | 粘性土  | 16.000          |        |
|     |              |       |   | 2   | -16.30 | 砂質土  | 17.000          |        |
|     |              |       | · | 3   |        | *144 | 18,000          |        |
|     |              |       |   | _   |        |      |                 |        |

土質条件-受働側での層最上限の標高が設計海底面高を下回っている

腐食が大きすぎて腐食後の矢板の断面性能が計算できません

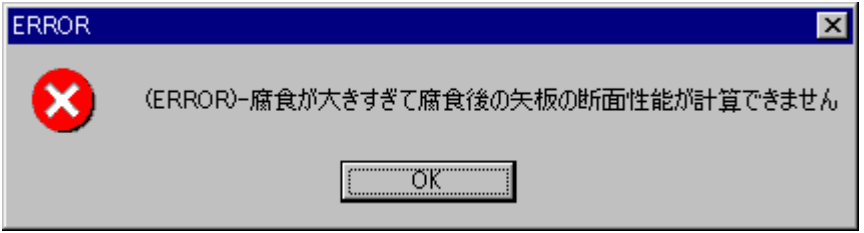

前面矢板ー矢板条件で設定した腐食速度によって矢板の断面諸元がマイナスになって しまう場合に表示されます。

### 指定した仮想海底面位置が、最大の土層位置よりも高くなっています

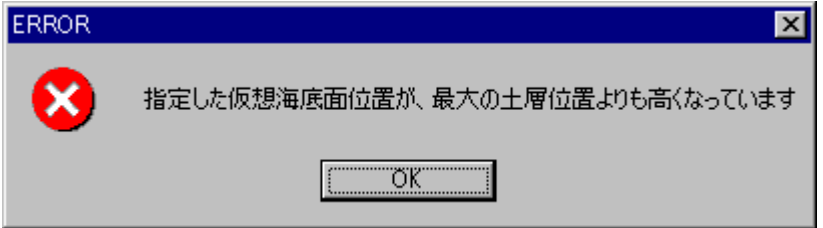

前面矢板-矢板の計算方法で「フリーアースサポート法」を選択し、モーメントの計算 範囲を「棚版底面~仮想海底面の範囲」、仮想海底面を「任意指定」とした際に仮想海 底面の入力値を主働側、受働側どちらかの層の最上限の標高を上回っている場合に表示 されます。

仮想海底面を「任意指定」にする場合は主働側、受働側どちらの層の最上限の標高より も低い値を設定して下さい。

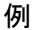

| 前面矢板一計算条件                                     | 指定 崔 調管矢板指定 4               | ± | 質条<br><sup>主</sup> | 件一受(<br><sup>斷側</sup> | 動側<br>受聞   |                             | IA          |
|-----------------------------------------------|-----------------------------|---|--------------------|-----------------------|------------|-----------------------------|-------------|
| - 矢板の計算方法                                     | 仮想海底面<br>〇 主働側・受働側強度のつりあい位置 |   |                    |                       |            |                             |             |
| <ul> <li>C たわみ曲線法</li> <li>C ロウの方法</li> </ul> | <u>• 任意指定</u>               |   | No                 | 層上限の<br>標高(m)         | 土質         | 単位体積<br>重量<br>び湿潤<br>&N/m3) | ) lind line |
| -モーメントの計算範囲<br>・ 棚版底面~仮想海底面の範囲                | - 仮想海底面位置(m)<br>永続状態 0.000  |   | 1                  | -5.70<br>-16.30       | 粘性土<br>砂質土 | 16.000<br>17.000            |             |
| ○ 棚版底面~海底面までの範囲                               | レベル1地震動 0.000               |   | 1 3                | I _1760               | ****       | 12000                       |             |

任意指定した仮想海底面位置が受働側の層の最上限の標高を上回っている

地震時粘性土の崩壊角が0.0のため土圧が計算できません

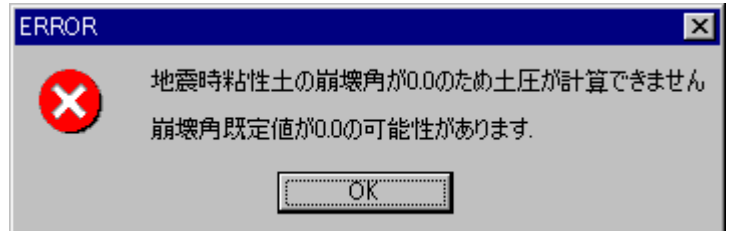

地震時粘性土の崩壊角が0.0になる場合に表示されます。

基本条件−地震条件2で地震時の土圧強度式の√内が負になる場合に「崩壊角既定値 で計算」を選択し、条件その2でレベル1地震動の主働側崩壊角既定値が0.0になって いるのが原因です。

条件その2でレベル1地震動の主働側崩壊角既定値に0.0以外を設定するか、または地 震条件2で√内が負の場合の処理を「崩壊角既定値で計算」以外を選択するようにし て下さい。

基本条件一地震条件2

| -粘性土の取り扱い<br>- 土圧強度式                                                                                                 |   |
|----------------------------------------------------------------------------------------------------|---|
| <ul> <li>○ (式 - 1)と(式 - 2)を比較し、構造物に危険となる土圧分布をとる</li> <li>○ (式 - 1)のみで土圧を計算する</li> <li>○ (式 - 2)のみで土圧を計算する</li> </ul> |   |
| 上記式で「内が負の場合」崩壊角既定値で計算」                                                                                               | ] |

| 基本条件- | -条件その | の2 |
|-------|-------|----|
|-------|-------|----|

| 働側崩壞角既 | 定值  |      |
|--------|-----|------|
| k続状態   | (度) | 45.0 |
| バル1地震動 | (度) | 0.0  |

震度の計算でγが10.0以下になっています

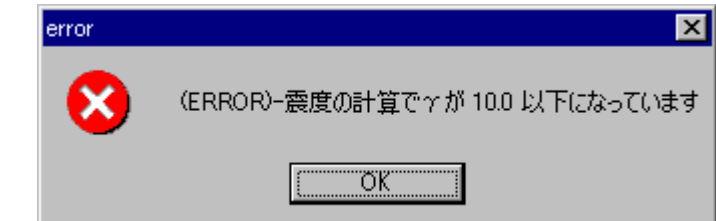

基本条件 – 地震条件 1 でみかけの震度を「 $\gamma/(\gamma - 10)$ ・kにより計算」を選択し、土 質条件の単位体積重量 [飽和]を10.0以下の値に設定している場合に表示されます。 みかけの震度の計算方法を変更するか、適切な単位体積重量「飽和」の値を入力して 下さい。

| 列                          |       |            |      |
|----------------------------|-------|------------|------|
| 基本条件-地震条件1                 | 土質条   | 件          |      |
| ┌みかけの震度                    | 単位体   | 積単位体積      | 山中   |
| ○ 直接入力                     | 重量    | 』   重量     | 摩擦角  |
| <u> ⑥ γ/(γ-10)·klこより計算</u> | ©kN/m | 3) (kN/m3) | (度)  |
| ○ 二建の提案式により計算              | 18.0  | 00 10.000  | 30.0 |
| C 关世,横世小坦安式                | 15.0  | )00 15.000 |      |
|                            | 15.0  | )00 15.000 |      |
| 見かけの震度丸め方法                 | 16.0  | )00 16.000 |      |
|                            | 100   | 000 00 000 | 00.0 |

杭の傾斜角が0から30度の範囲にありません

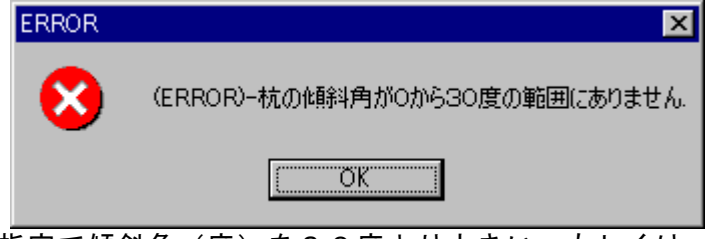

杭条件 - 鋼管杭指定で傾斜角(度)を30度より大きい、もしくは-30度より小さい値を設定している場合に表示されます。

### 支持層をしめすフラグがありません

| ERROR | ×                         |
|-------|---------------------------|
| 8     | (ERROR)-支持層をしめすフラグがありません. |
|       | <u>OK</u>                 |

土質条件-主働側(棚杭式用)で最下層の土層の負の周面摩擦が「支持層」以外のも のが選択されている場合に表示されます。

例

土質条件一主働側

| 全 <b>働側</b> 一一一一 受働側 |                |               |     |                               | 棚杭計算用                        |                  |                             |           |            |           |  |  |
|----------------------|----------------|---------------|-----|-------------------------------|------------------------------|------------------|-----------------------------|-----------|------------|-----------|--|--|
|                      | □ 杭毎に土質定数を設定する |               |     |                               |                              |                  |                             |           |            |           |  |  |
|                      | No             | 層上限の<br>標高(m) | 土質  | 単位体積<br>重量<br>[湿潤]<br>(kN/m3) | 単位体積<br>重量<br>[飽和]<br>&N/m3) | 内部<br>摩擦角<br>(度) | 粘着基準面<br>での粘着力<br>CO(kN/m2) | 粘着勾配<br>K | 負の<br>周面摩擦 | K値<br>計算方 |  |  |
|                      | 1              | 4.50          | 砂質土 | 18.000                        | 20.000                       | 40.0             |                             |           | 作用しない      | k=1500    |  |  |
|                      | 2              | 0.20          | 砂質土 | 18.000                        | 20.000                       | 25.0             |                             |           | 作用しない      | k=1500    |  |  |
|                      | 3              | -3.00         | 粘性土 | 19.020                        | 19.020                       |                  | 16.820                      | 0.000     | 作用する       | 粘土 qu     |  |  |
|                      | 4              | -4.40         | 砂質土 | 18.000                        | 20.000                       | 30.0             |                             |           | 作用しない      | k=1500    |  |  |
|                      |                |               |     |                               |                              |                  |                             |           |            |           |  |  |

土層の数を越えても土圧作用面の最下端と一致しません

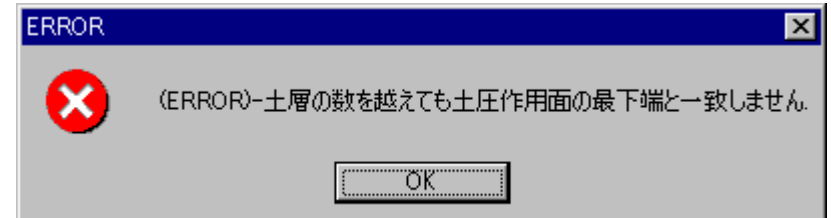

このエラーが出る原因のひとつに基本条件-条件その1の地表面天端高が土質条件-主働側の層最上限の値よりも大きい場合に表示されます。 地表面天端高と主働側の層最上限の値は同じ値にするようにして下さい。

例その1

| 基本条件-条件その1         | 土質条件- | 主働  | 側             |            |                              |
|--------------------|-------|-----|---------------|------------|------------------------------|
| - 形状・高さ            |       | 主   |               | 受働         | 側                            |
| a. 地表面天端高(m) 4.50  |       | □兟  | 毎に土質定         | 数を設定       | する                           |
| b. 矢板の天端高 (m) 2.30 |       | No  | 層上限の<br>標高(m) | 土質         | 単位体報<br>重量<br>〔显潤<br>& N/m3〕 |
| c.棚天端高(m) 5.20     |       | 1 2 | 4.00<br>0.20  | 砂質土<br>砂質土 | 18.00                        |

地表面天端高よりも主働側の層最上限の標高が高い位置に設定されている

上部工での土圧作用点の設置位置が土質条件-主働側の層最上限の位置よりも大きい 場合にもこのメッセージが表示されます。

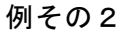

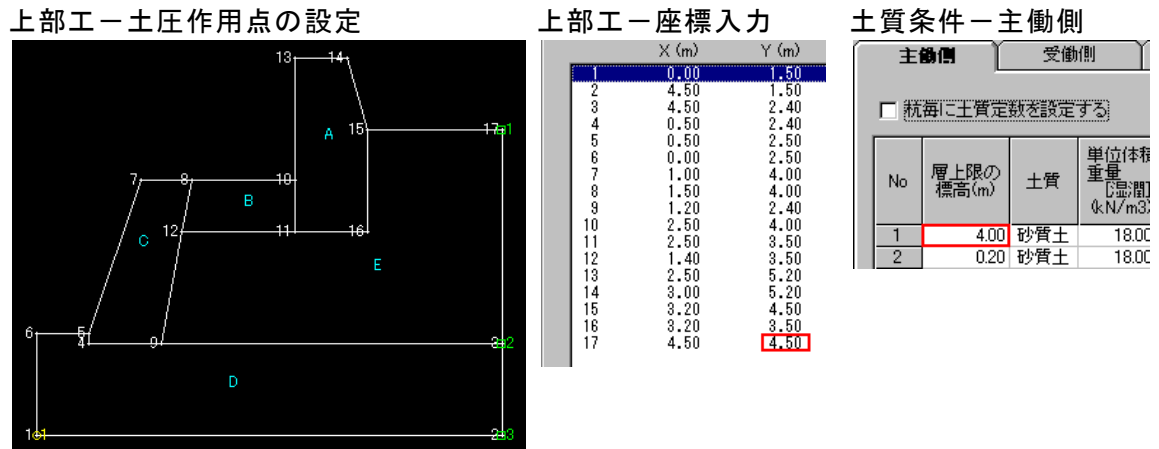

土圧作用点に設定された17番のY座標が土質条件-主働側の層最上限の位置よりも 高い位置に設定されている。
フリーアースサポート法決定根入れ長の作用耐力比が計算できませんでした

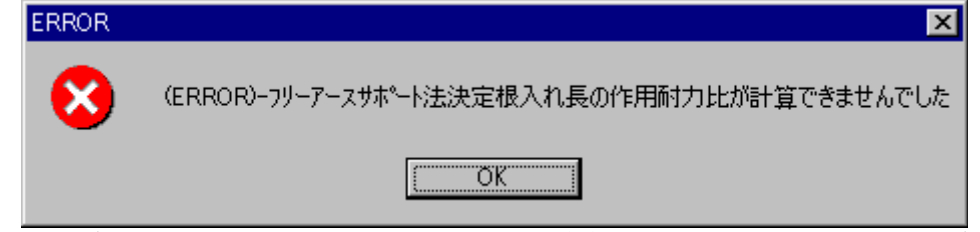

このエラーが出る原因のひとつに前面矢板ー計算条件で指定する根入れ深度が極端に 高い位置に設定されている事が考えられます。

また、計算条件で「ロウの方法」を選択し、地盤反力係数(MN/m3)に極端に小さい値 を設定している場合にも表示されます。

## 例その1

| 前面矢板-計算条件 |            |      |  |  |  |
|-----------|------------|------|--|--|--|
|           | ✓ 根入れ深度(m) | 0.00 |  |  |  |

例その2 前面矢板一設計計算

| ロウの方法              | 1 |  |
|--------------------|---|--|
| 地盤反力係数(MN/m3) 1.0  |   |  |
| Mmax外材取付点反力修正用断面性能 |   |  |

高い位置に設定されている。

根入れ深度を指定して、その深度が極端に 地盤反力係数が極端に小さな値で設定さ れている。

## 杭の先端が支持層内に存在しません

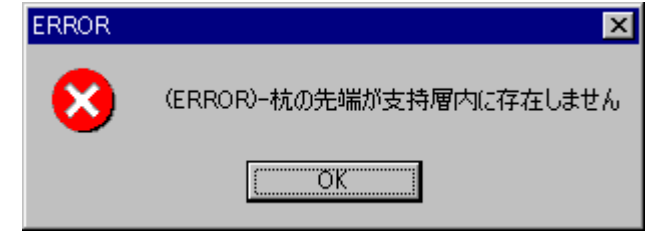

このエラーが出る原因のひとつに杭条件で設定した鋼管杭の杭長が土層の上限の標高 を貫入していない事にあります。

設定した土層は必ず杭を貫入するようにして下さい。

また基本条件ー条件その1で設定した土圧計算範囲下限高を貫入している場合にもこ のメッセージが表示されます。

| 正しい入力例     | 間違った入力例 1           | 間違った入力例2                 |
|------------|---------------------|--------------------------|
| 土層の上限の標高位置 | 土層の上限の標高位置          | 土層の上限の標高位置               |
| 土厚の上限の標高位置 | 土層の上限の標高位置          | 土層の上限の標高位置               |
| 十層の上現の得害位果 | 鋼管航が全土層を<br>貫入していない | + 圖內 + 閱內 搏击的事           |
|            | 土底計算範囲下限高           | 土圧計算範囲下限高を<br>主圧計算範囲下限高を |
|            |                     |                          |

## 6. 帳票印刷

弊社帳票印刷プログラム「AEC帳票印刷・編集ツール for Windows」(通称: ViewAEC)」をプログラム内 部から起動し、各種計算により作成された計算結果ファイルの印刷・確認を行います。印刷イメージを画 面に表示し、印刷前に計算結果やレイアウトの確認などが行えます。ViewAECは、帳票の編集を行うこと が可能となっておりますが、個々のアプリケーションから起動した場合、編集不可モードとして起動します。 従って、帳票の編集を行いたい場合は、ViewAECを単独でインストールしていただく必要があります。詳 しくは、ViewAECの操作説明書を参照して下さい。